# **Peperkoek**

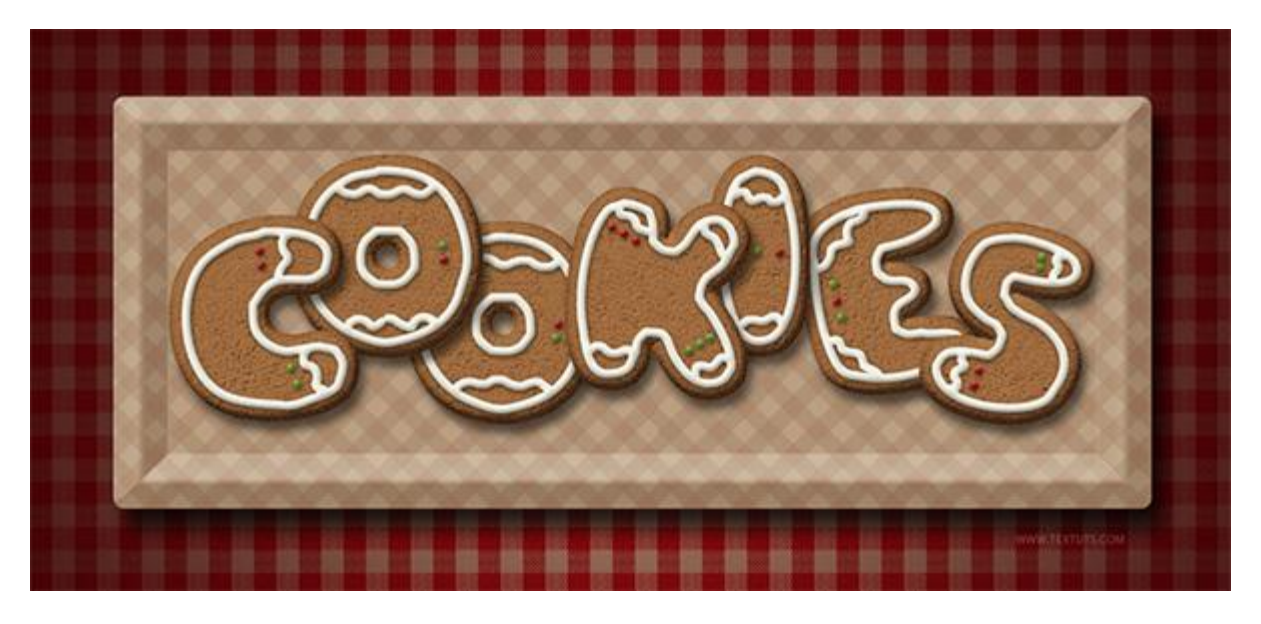

Deze les werd gemaakt in Adobe Photoshop CS6, maar is goed te maken vanaf versie CS3+ .

<u>Nodig</u> : tafelkleedje ; rocky patroon ; andere vintage patronen ; lettertype Singlet ;

#### <u>Stap 1</u>

- Bestand  $\rightarrow$  Nieuw : 1152 x 864 px.

Plaats het tafelkleedje boven de achtergrondlaag; maak passend voor dit canvas.

Ik heb de laag een paar keren gedupliceerd; alles juist plaatsen zodat het ruitjesmotief past en deze lagen dan weer samenvoegen tot één enkele laag die je "tafelkleedje" noemt.

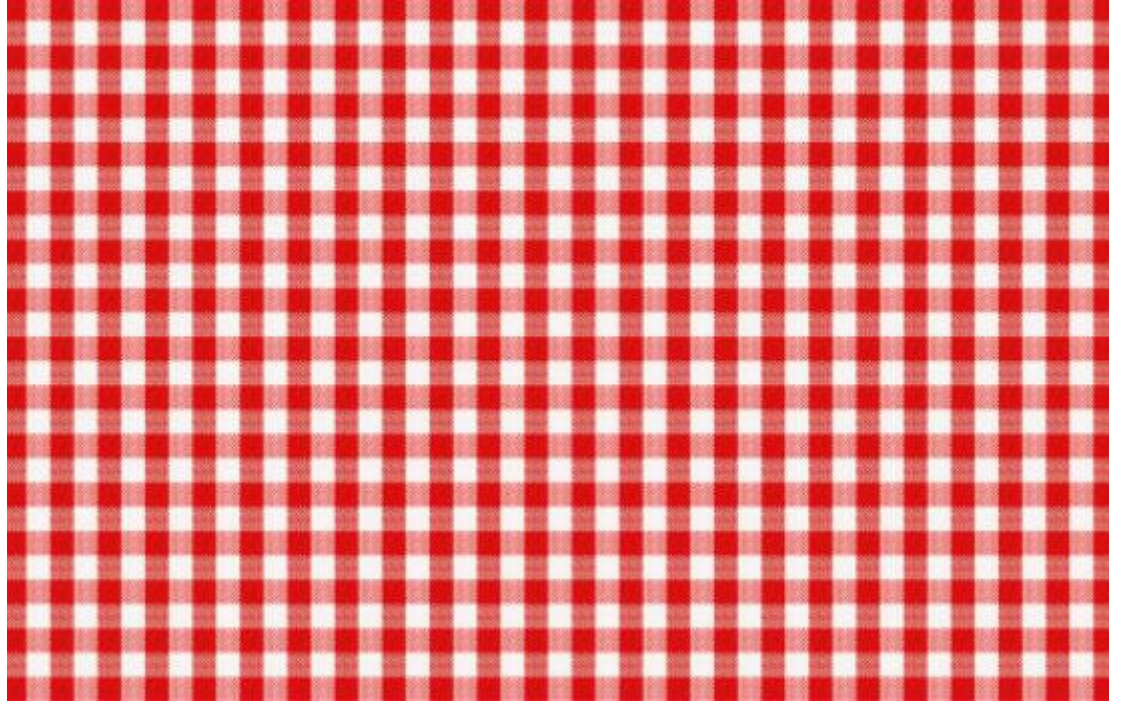

Geef de laag "tafelkleedje" volgende Laagstijlen :

- Kleur Bedekken : modus = Vermenigvuldigen; kleur = # B17C67.

| Styles                    | Color Overlay Color           | ОК        |
|---------------------------|-------------------------------|-----------|
| Blending Options: Default | Blend Mode: Multiply          | Cancel    |
| 🖾 Bevel & Emboss          | Opacity: 100 %                | New Style |
| Contour                   |                               | Droviow   |
| Texture                   | Make Default Reset to Default | Fleview   |
| 🔄 Stroke                  |                               |           |
| 🖾 Inner Shadow            |                               |           |
| 🗐 Inner Glow              |                               |           |
| Satin                     |                               |           |
| ☑ Color Overlay           |                               |           |
| Gradient Overlay          |                               |           |
| Pattern Overlay           |                               |           |
| Outer Glow                |                               |           |
| Drop Shadow               |                               |           |
|                           |                               |           |
|                           |                               |           |
|                           |                               |           |
|                           |                               |           |

- Verloopbedekking : modus = Vermenigvuldigen; Radiaal verloop; zie paramaters in volgende printscreen; omkeren aanvinken.

| Styles                    | Gradient Overlay Gradient     | ОК         |
|---------------------------|-------------------------------|------------|
| Blending Options: Default | Blend Mode: Multiply          | Cancel     |
| 🖾 Bevel & Emboss          | Opacity: 100 %                | New Style. |
| Contour                   | Gradient:                     | Dreview    |
| Texture                   | Style: Radial V Alian with L  | aver       |
| 🖾 Stroke                  |                               |            |
| 🖾 Inner Shadow            | Angle: 4 90 °                 |            |
| Inner Glow                | ➡ Scale: 150 %                |            |
| Satin                     |                               | (r)        |
| Color Overlay             | Make Default Reset to Default |            |
| Gradient Overlay          |                               |            |
| Pattern Overlay           |                               |            |
| Outer Glow                |                               |            |
| Drop Shadow               |                               |            |
|                           |                               |            |
|                           |                               |            |
|                           |                               |            |
|                           |                               |            |

- Gebruikte kleuren : links = #723434 ; rechts = #787878. Dekking voor de rechtse stop is 0%.

| Gradient Editor                                                                                                    |                              |
|----------------------------------------------------------------------------------------------------|------------------------------|
| Presets \$.                                                                                                    | OK<br>Cancel<br>Load<br>Save |
| Name: Custom<br>Gradient Type: Solid<br>Smoothness: 100 	%                                                                                                    | New                          |
| #723434<br>Stops                                                                                                    | #787878 🗎                    |
| Opacity: <ul> <li>%</li> <li>Location:</li> <li>%</li> <li>%</li> <li< th=""><td>Delete Delete</td></li<></ul> | Delete Delete                |
|                                                                                                    | .1                           |

- Je bekomt ongeveer volgend donker effect.

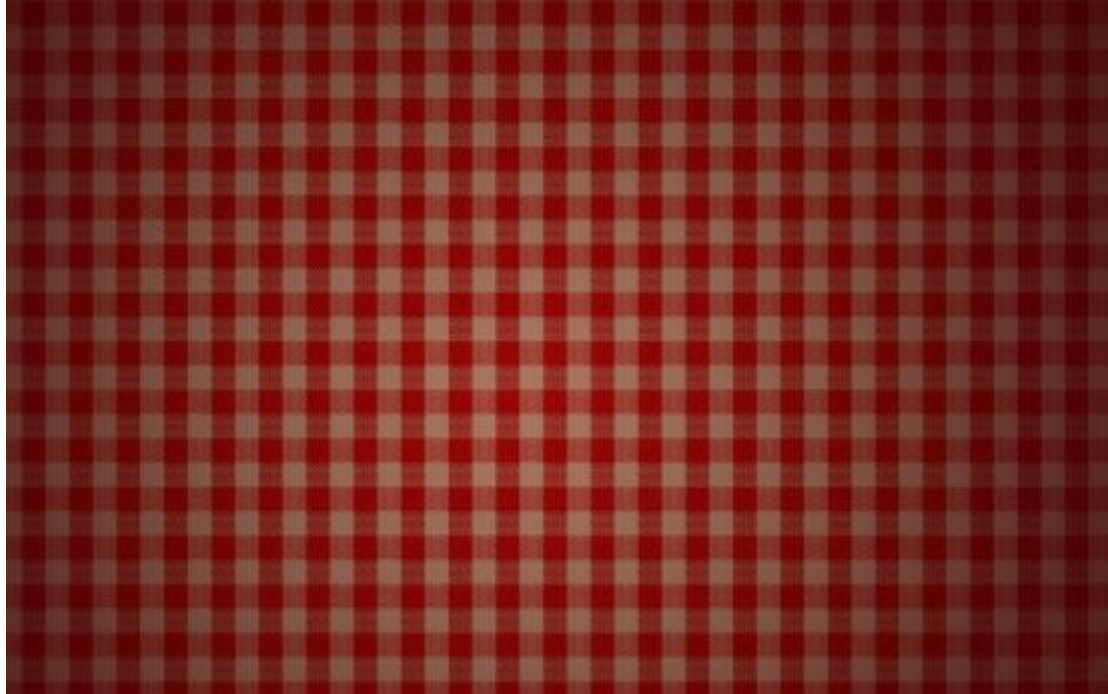

Stap 2

- Tekst toevoegen; kleur = # 9A6C40 ; gebruikt lettertype = Sniglet; tekstgrootte = 273 pt (lijkt mij nogal groot!).

Typ je tekst in hoofdletters dan komt het effect beter tot zijn recht.

Probeer zoveel mogelijk je tekst op één lijn te plaatsen, lukt het niet gebruik dan twee lijnen.

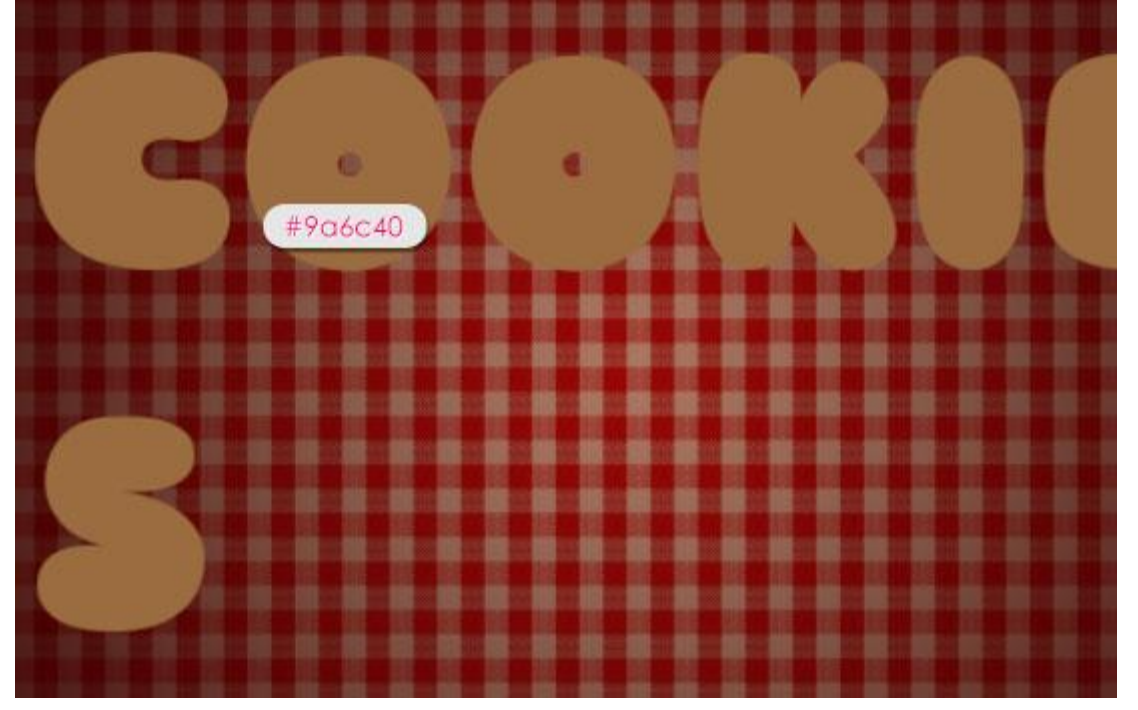

Geef de tekstlaag volgende laagstijlen :

- Schuine kant en Reliëf : techniek = Gegraveerd Hard; modus voor de Hooglichten is Zwak licht met kleur = # D8BFA7; modus voor de schaduwen is Vermenigvuldigen met kleur = # 3D3D3D.

| Styles                    | Bevel & Embose  | 5           |             |       |         | ОК        |
|---------------------------|-----------------|-------------|-------------|-------|---------|-----------|
| Blending Options: Default | Style:          | Inner Bevel | -           |       |         | Cancel    |
| 🗹 Bevel & Emboss          | Technique:      | Chisel Hard |             |       |         | New Style |
| Contour                   | Deaths          | Childenhard |             |       |         | Droviour  |
| V Texture                 | Direction:      |             | Down        | 100   | 70      | Preview   |
| 🗾 Stroke                  | Siter           |             | Down        | 10    | - DY    |           |
| Inner Shadow              | Gallani         |             |             | 10    |         |           |
| Inner Glow                | Jonens          | 6           |             | U     | px      |           |
| Satin                     | Shading —       |             |             |       |         |           |
| Color Overlay             | Angle:          | 120         | ٥           |       |         |           |
| 🔲 Gradient Overlay        | Alth. Jac       | $\bigcirc$  | se Global L | .ight |         |           |
| Pattern Overlay           | Aititude:       | 30          | °           |       |         |           |
| Outer Glow                | Gloss Contour:  | -           | Anti-alias  | ed    |         |           |
| Drop Shadow               | Highlight Mode: | Soft Light  |             | -     | #d8bfa7 |           |
|                           | Opacity:        | c           |             | 75    | %       |           |
|                           | Shadow Mode:    | Multiply    |             | -     | #3d3d3d |           |
|                           | Opacity:        |             |             | 75    | %       |           |
|                           |                 |             | [           |       |         |           |

- Contour: Onder Schuine kant en Reliëf; vink Anti-aliased aan.

| Layer Style                                                                                                    |                                                          |                     | ×                                    |
|----------------------------------------------------------------------------------------------------|----------------------------------------------------------|---------------------|--------------------------------------|
| Layer Style          Styles         Blending Options: Default         Ø Bevel & Emboss         Ø Contour         Ø Contour         Ø Texture         Stroke         Ø Inner Shadow         Inner Glow         Satin         Color Overlay         Gradient Overlay         Pattern Overlay         Outer Glow         Dron Shadow | Contour<br>Elements<br>Contour: Anti-aliased<br>Range: 5 | ( Half Round )<br>% | OK<br>Cancel<br>New Style<br>Preview |
| Pattern Overlay     Outer Glow     Drop Shadow                                                                                                    |                                                          |                     |                                      |
|                                                                                                    |                                                          |                     |                                      |

- Structuur ; kies het patroon 'Rocky Wall'; dit geeft je tekst al een illusie van 3D reliëf. (Dit png bestand eerst openen in Photoshop: Bewerken → Patroon definiëren)

| Blending Options: Default  Bevel & Emboss  Contour  Texture  Scale:  Pattern:  Scale:  Pattern:  Scale:  Pattern:  Scale:  Pattern:  Scale:  Pattern:  Scale:  Pattern:  Scale:  Pattern:  Scale:  Pattern:  Scale:  Pattern:  Scale:  Pattern:  Scale:  Pattern:  Scale:  Pattern:  Pattern: Pattern: Pattern: Patt | ОК             |
|----------------------------------------------------------------------------------------------------|----------------|
| Pattern:   Contour   Texture   Stroke   Inner Shadow   Inner Glow   Satin   Color Overlay   Gradient Overlay   Outer Glow   Drop Shadow                                                                                                    | Cancel         |
| ✓ Contour   ✓ Texture   Stroke   ✓ Inner Shadow   ✓ Inner Glow   Satin   Color Overlay   Gradient Overlay   Pattern Overlay   Outer Glow   Drop Shadow                                                                                                    | New Style      |
| Image: Stroke   Image: Stroke   Image: Image:                                                 | Droviov        |
| <ul> <li>Stroke</li> <li>Inner Shadow</li> <li>Inner Glow</li> <li>Satin</li> <li>Color Overlay</li> <li>Gradient Overlay</li> <li>Pattern Overlay</li> <li>Outer Glow</li> <li>Drop Shadow</li> </ul>                                                                                                    | Fiction        |
| Inner Shadow   Inner Glow   Satin   Color Overlay   Gradient Overlay   Pattern Overlay   Outer Glow   Drop Shadow                                                                                                    | and the second |
| <ul> <li>Inner Glow</li> <li>Satin</li> <li>Color Overlay</li> <li>Gradient Overlay</li> <li>Pattern Overlay</li> <li>Outer Glow</li> <li>Drop Shadow</li> </ul>                                                                                                    |                |
| <ul> <li>Satin</li> <li>Color Overlay</li> <li>Gradient Overlay</li> <li>Pattern Overlay</li> <li>Outer Glow</li> <li>Drop Shadow</li> </ul>                                                                                                    | 5              |
| Color Overlay Gradient Overlay Pattern Overlay Outer Glow Drop Shadow                                                                                                    |                |
| Gradient Overlay  Pattern Overlay  Outer Glow  Drop Shadow                                                                                                    |                |
| Pattern Overlay     Outer Glow     Drop Shadow                                                                                                    |                |
| Outer Glow     Drop Shadow                                                                                                    |                |
| Drop Shadow                                                                                                    |                |
|                                                                                                    |                |
|                                                                                                    |                |
|                                                                                                    |                |
|                                                                                                    |                |
|                                                                                                    |                |

- Schaduw binnen : modus = Vermenigvuldigen; kleur = #492D12.

| Layer Style               |                                | ×         |
|---------------------------|--------------------------------|-----------|
| Styles                    | Inner Shadow                   | ОК        |
| Blending Options: Default | Blend Mode: Multiply           | Cancel    |
| Bevel & Emboss            | Opacity: 75 %                  | New Style |
| Contour                   |                                | Draviaur  |
| V Texture                 | Angle: 120 ° Vise Global Light | VPreview  |
| 🔄 Stroke                  | Distance:                      |           |
| Inner Shadow              | Choke: 0 %                     |           |
| Inner Glow                | 🔶 Size: 🔼 13 px                |           |
| Satin                     |                                |           |
| Color Overlay             |                                |           |
| 🔄 Gradient Overlay        | Contour:                       |           |
| Pattern Overlay           | Noise:0 %                      |           |
| Outer Glow                |                                |           |
| Drop Shadow               | Make Default Reset to Default  |           |
|                           |                                |           |
|                           |                                |           |
|                           |                                |           |
|                           |                                |           |
|                           |                                |           |
| 11                        |                                |           |

Slagschaduw wordt pas op het einde toegevoegd; we zullen immers enkele lagen samenvoegen.
Nu bekom je ongeveer volgend resultaat :

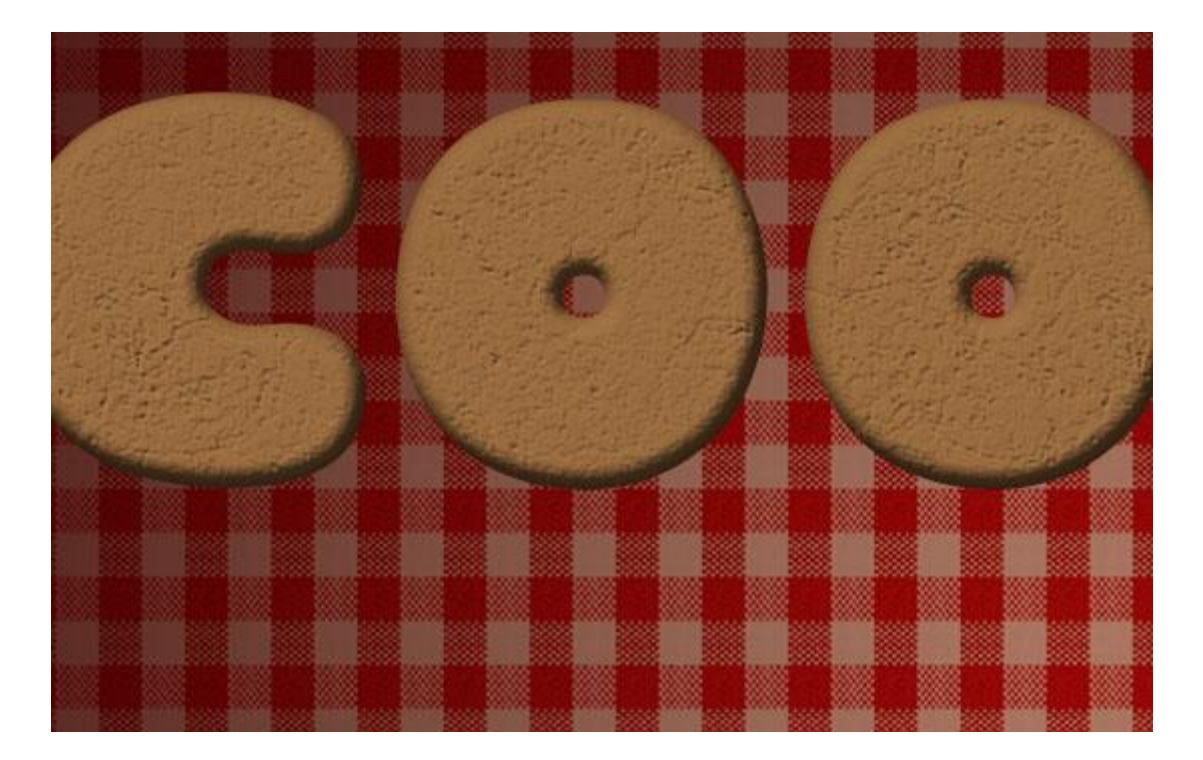

## <u>Stap 3</u> - Ctrl + klik op tekstlaag icoon om selectie van je tekst te laden.

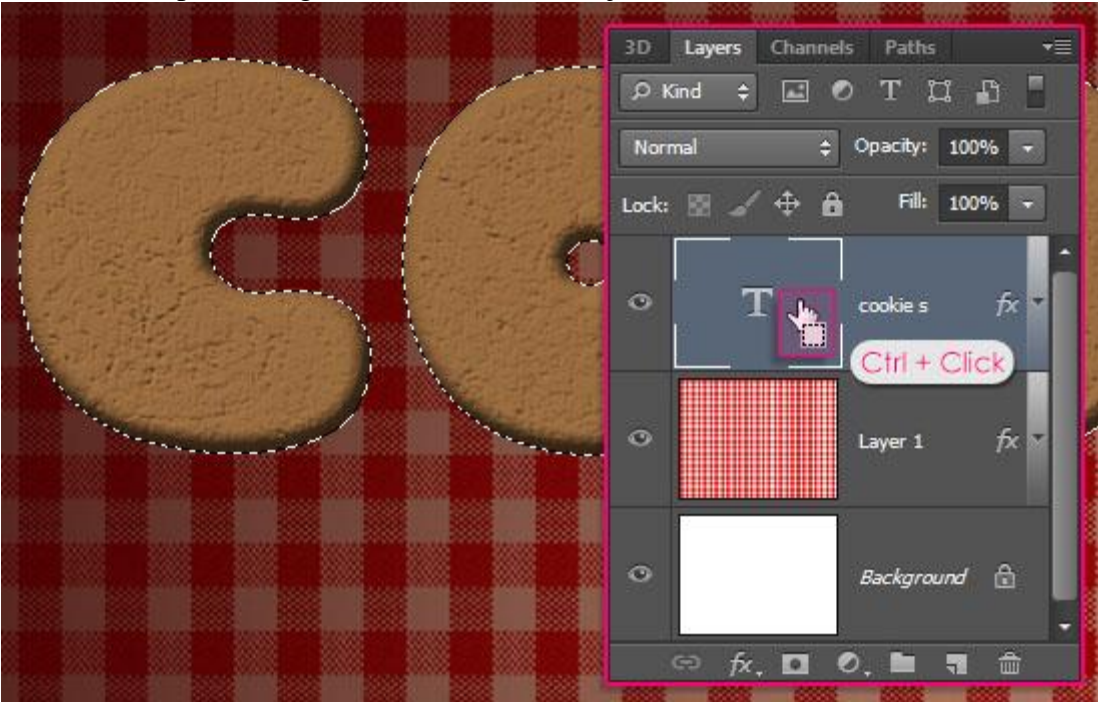

- Nieuwe bovenste laag toevoegen; noem de laag "structuur". Voorgrondkleur = # C69C6D ; achtergrondkleur = #603913.

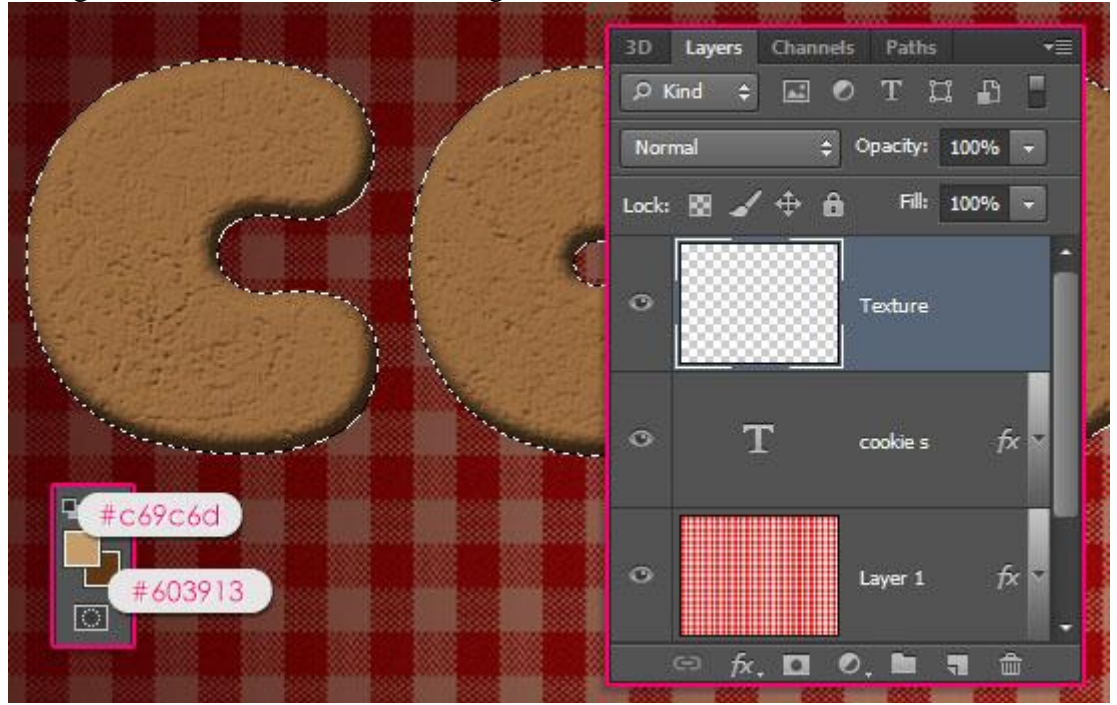

- Ga naar Filter  $\rightarrow$  Rendering  $\rightarrow$  Wolken en deselecteer dan (Ctrl + D).

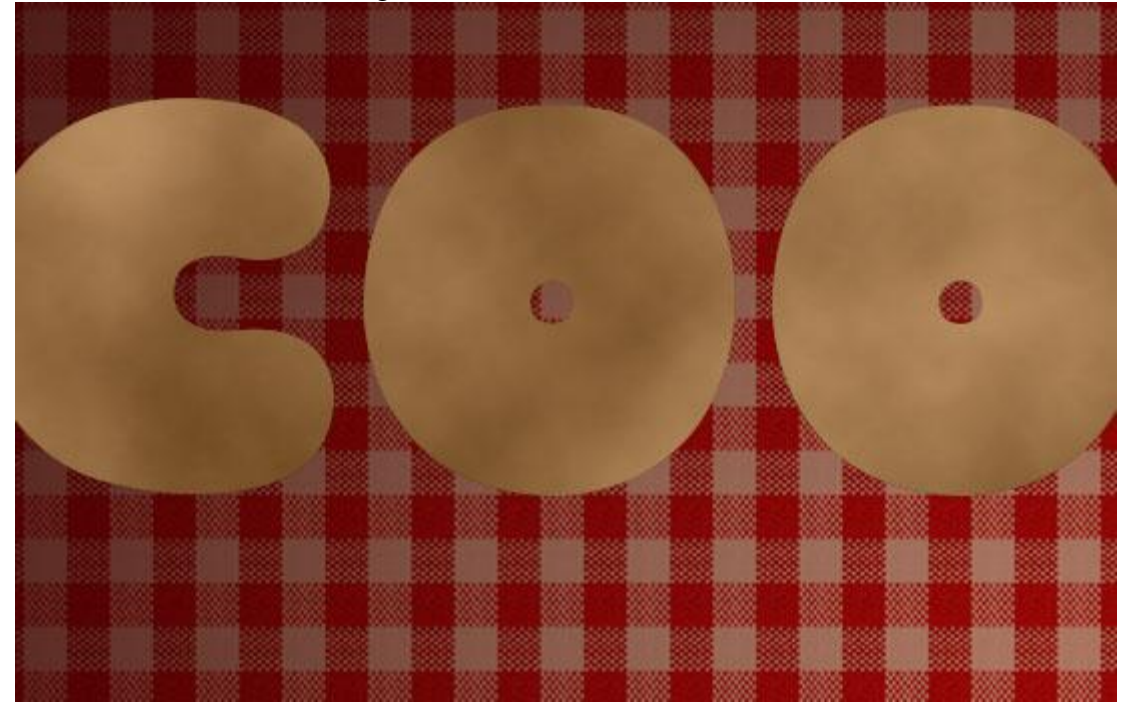

# <u>Stap 4</u>

- Ga naar Filter  $\rightarrow$  (Filter Galerie)  $\rightarrow$  Schets  $\rightarrow$  Postpapier : Balans afbeelding = 50, Korreligheid = 10, Reliëf = 12.

| Artistic                              | * (        | * ОК           |    |
|---------------------------------------|------------|----------------|----|
| Brush Strokes                         | _          | Default        |    |
| Distort                               |            |                |    |
| 7 🗁 Sketch                            |            | Note Paper     | •  |
|                                       | 8          | Image Balance  | 50 |
| Bas Relief Chalk & Charcoal Charcoal  | <b>9</b> 5 | Graininess     | 10 |
|                                       |            | <u>R</u> elief | 12 |
|                                       |            |                |    |
| Halftone Pattern Note Paper Photocopy | -          |                |    |
|                                       | r          |                |    |

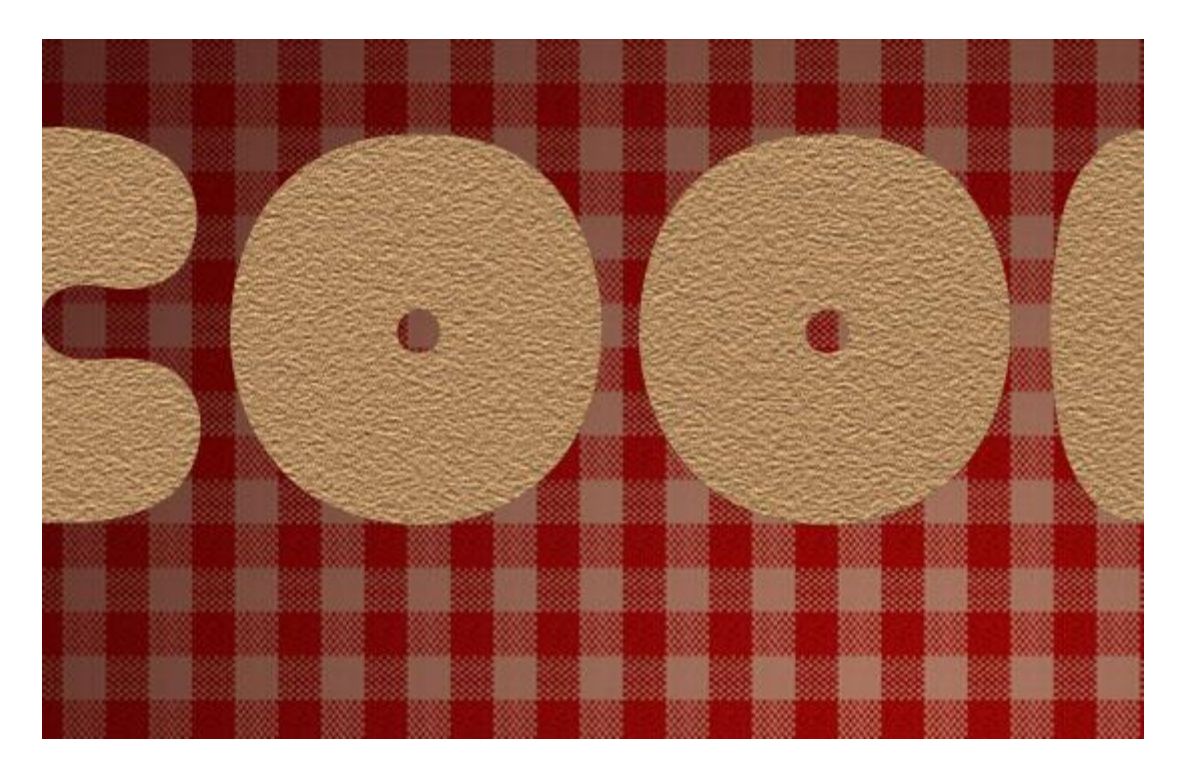

- Ga naar Filter  $\rightarrow$  (Filter Galerie)  $\rightarrow$  Schets  $\rightarrow$  Filigraan : Dichtheid = 4, Voorgrondniveau = 40, Achtergrondniveau = 0.

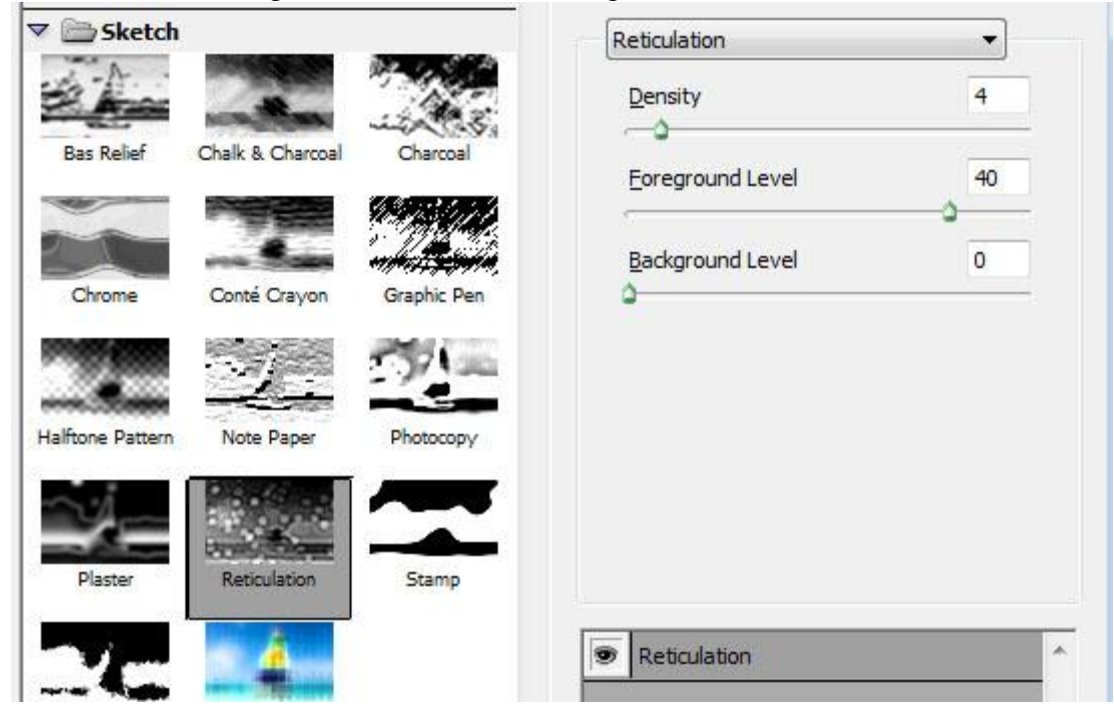

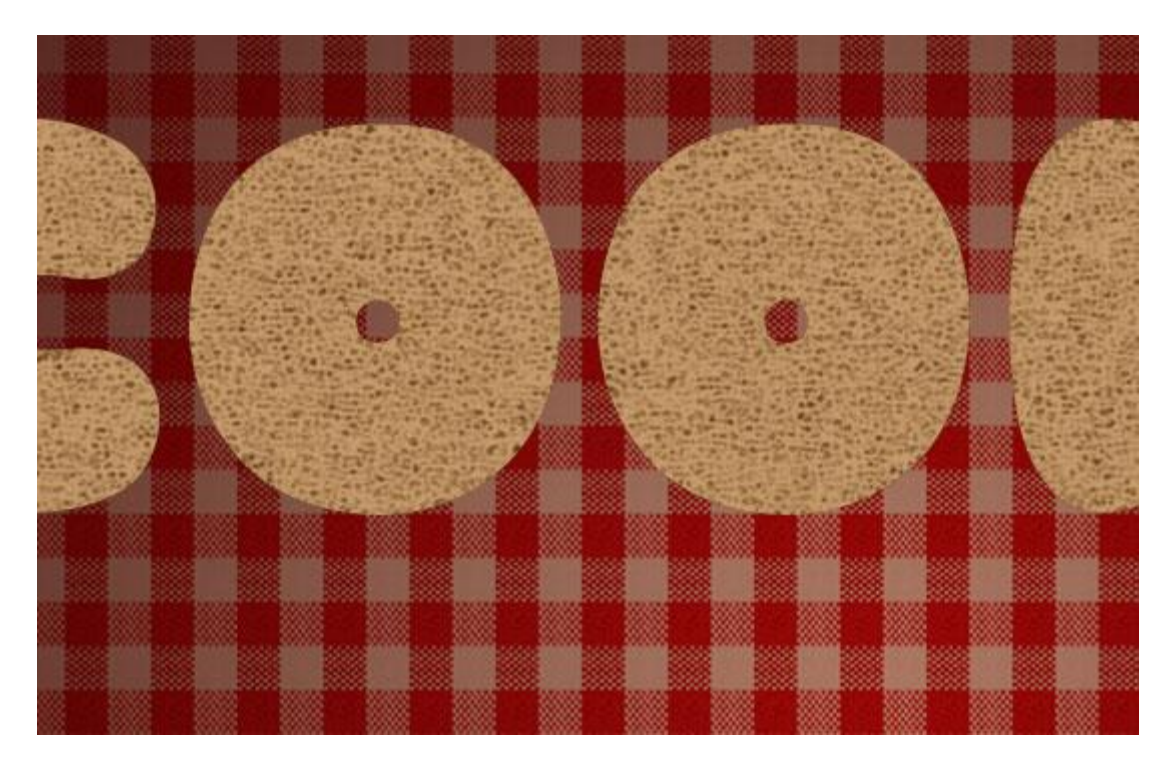

- Wijzig laagmodus voor laag "structuur" in Zwak Licht en laagdekking in 75%. Zo wordt nog meer detail toegevoegd aan de koekjes.

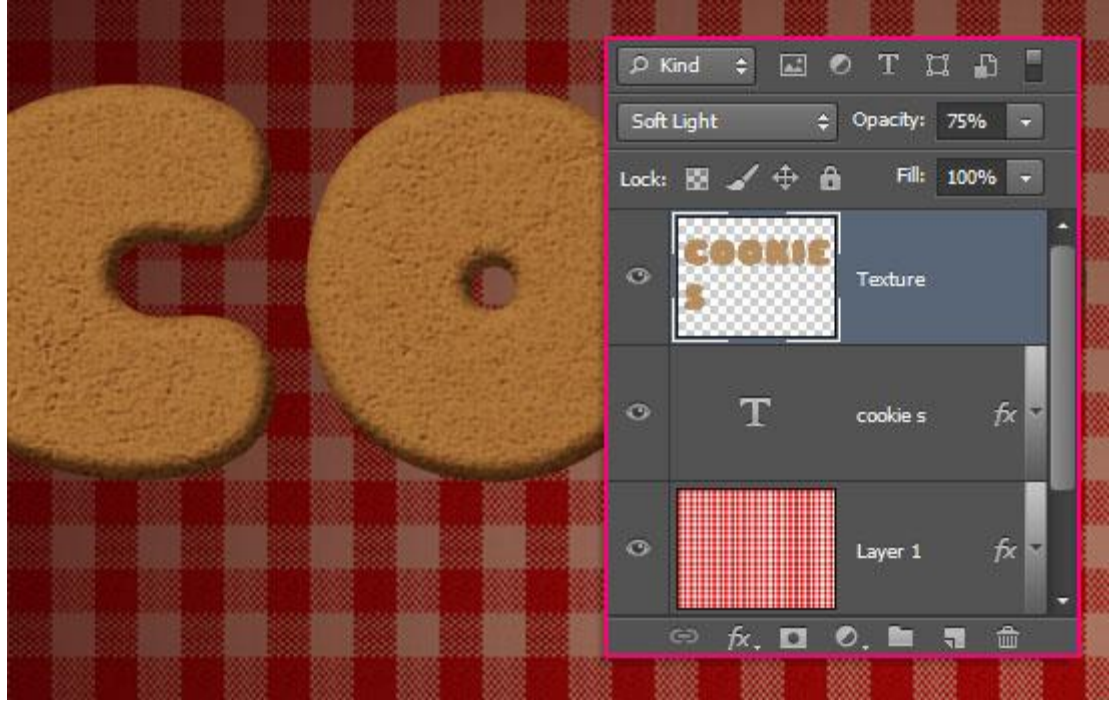

| Pr <u>e</u> set: | Custom                                      |     | <b>-</b> E, | 0              |
|------------------|---------------------------------------------|-----|-------------|----------------|
| Ma               | ster 🗸                                      |     |             | Car            |
|                  | <u>H</u> ue:                                | -7  |             |                |
|                  | Saturation:                                 | -45 |             |                |
|                  | △<br>Ljghtness:                             | 0   |             |                |
|                  | <u>ــــــــــــــــــــــــــــــــــــ</u> |     |             | Colo           |
| 1                |                                             |     | 1 A. A.     | ✓ <u>P</u> rev |

### - Wijzig de kleur met Afbeelding $\rightarrow$ Aanpassingen $\rightarrow$ Kleurtoon/Verzadiging.

## Stap 5

- Ctrl + klik op tekstlaagicoon om selectie opnieuw te laden.

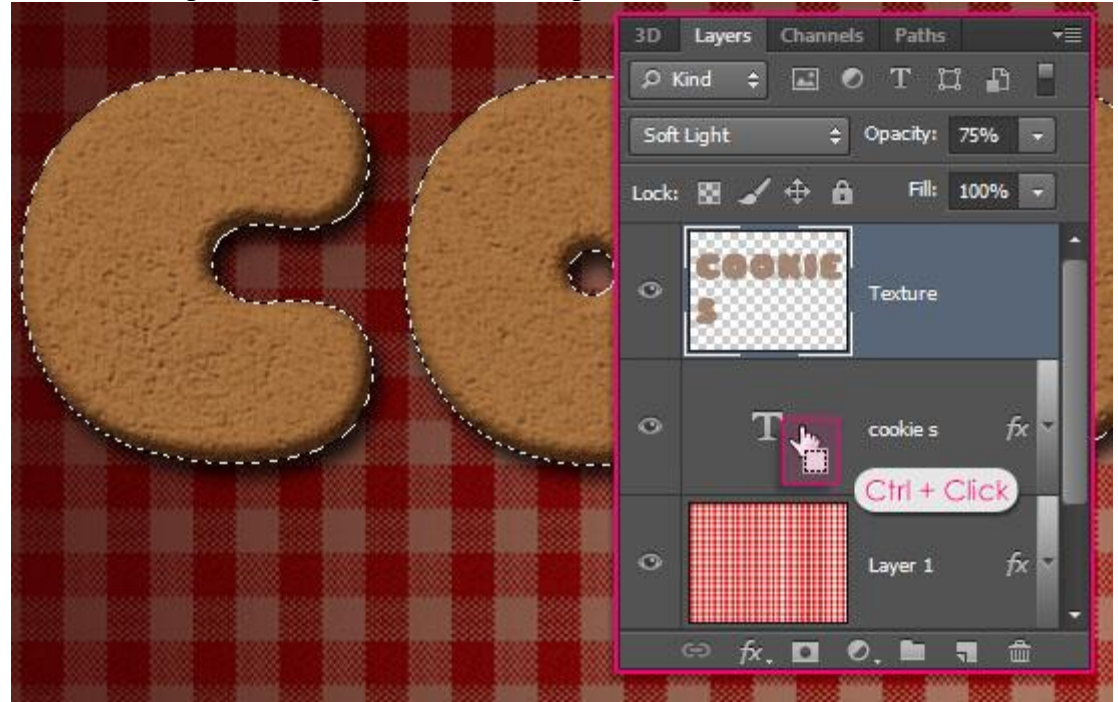

- Ga naar Selecteren  $\rightarrow$  Bewerken  $\rightarrow$  Slinken met 15 px. Zo heb je meer plaats aan de randen.

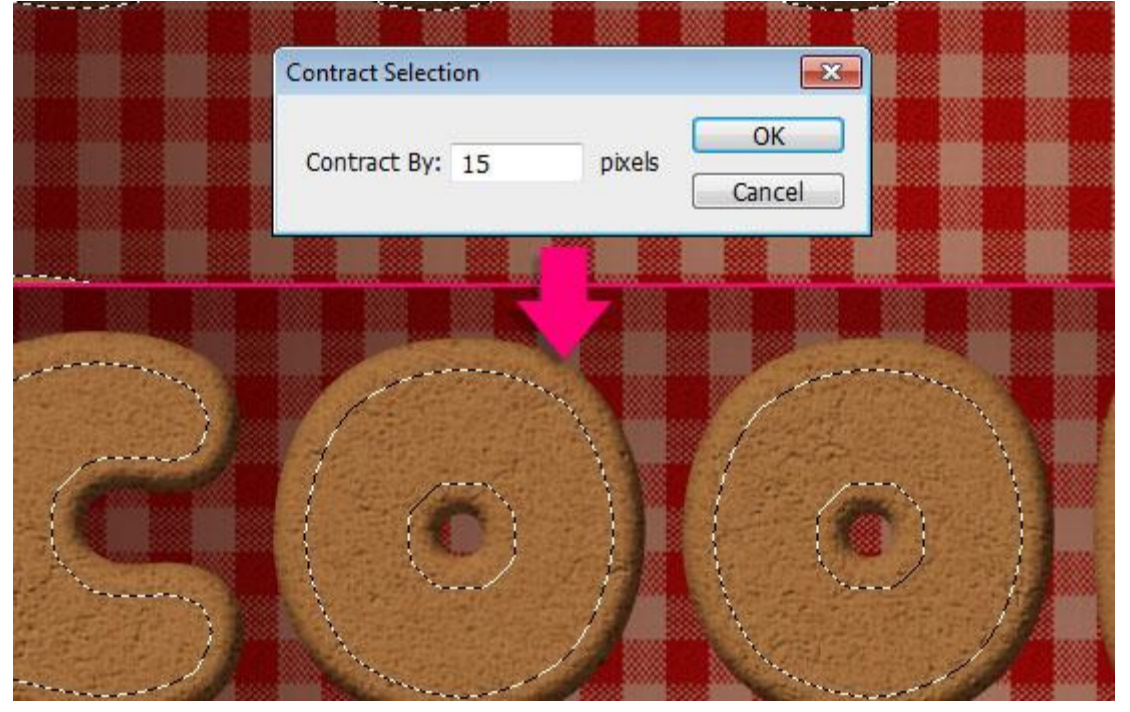

- Open het Palet Paden; Alt + klik onderaan op de knop om een Tijdelijkl Werkpad te maken van de selectie.

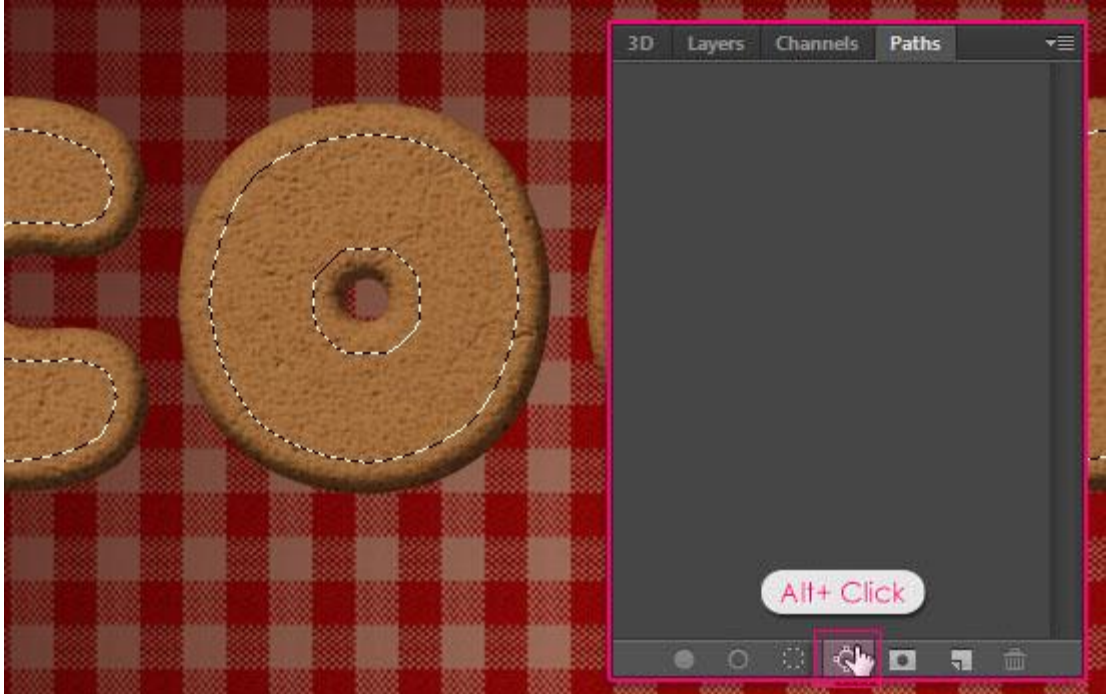

- Zet de Tolerantie op 1,0 zo wordt het pad nog juister bepaald.

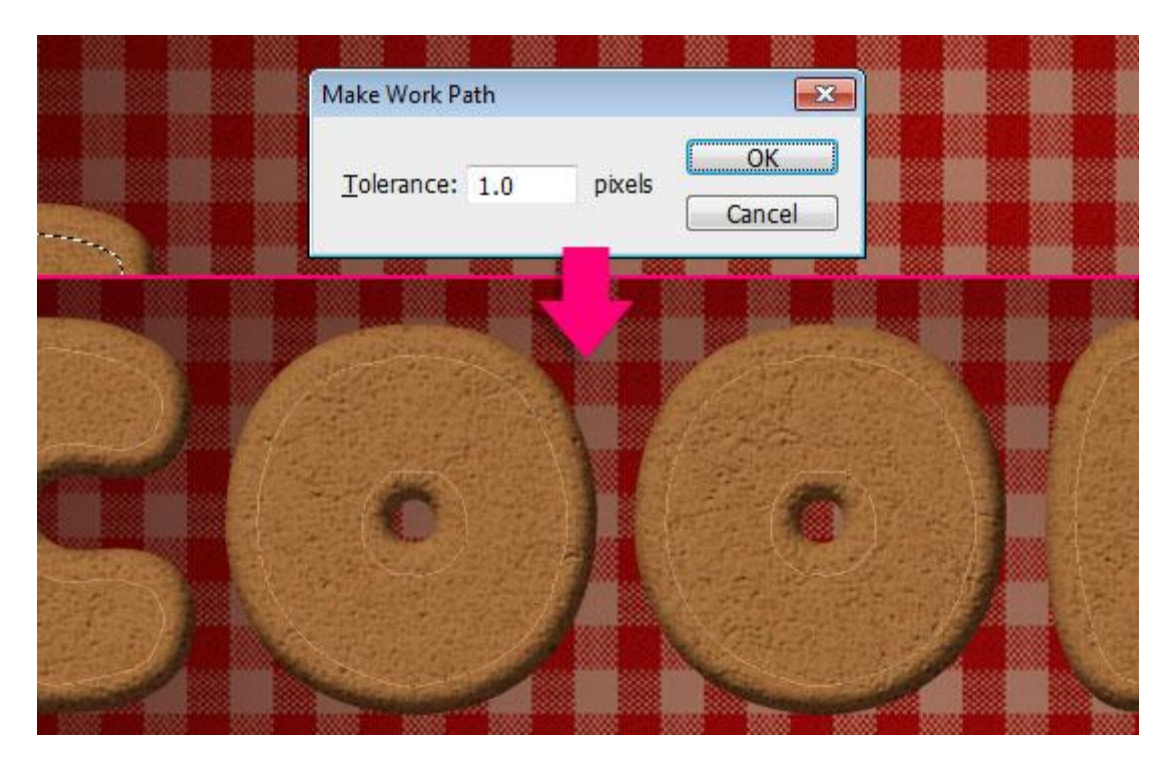

# <u>Stap 6</u>

- Selecteer een hard rond penseel van 8 px ; voogrondkleur = # F0F0E7.

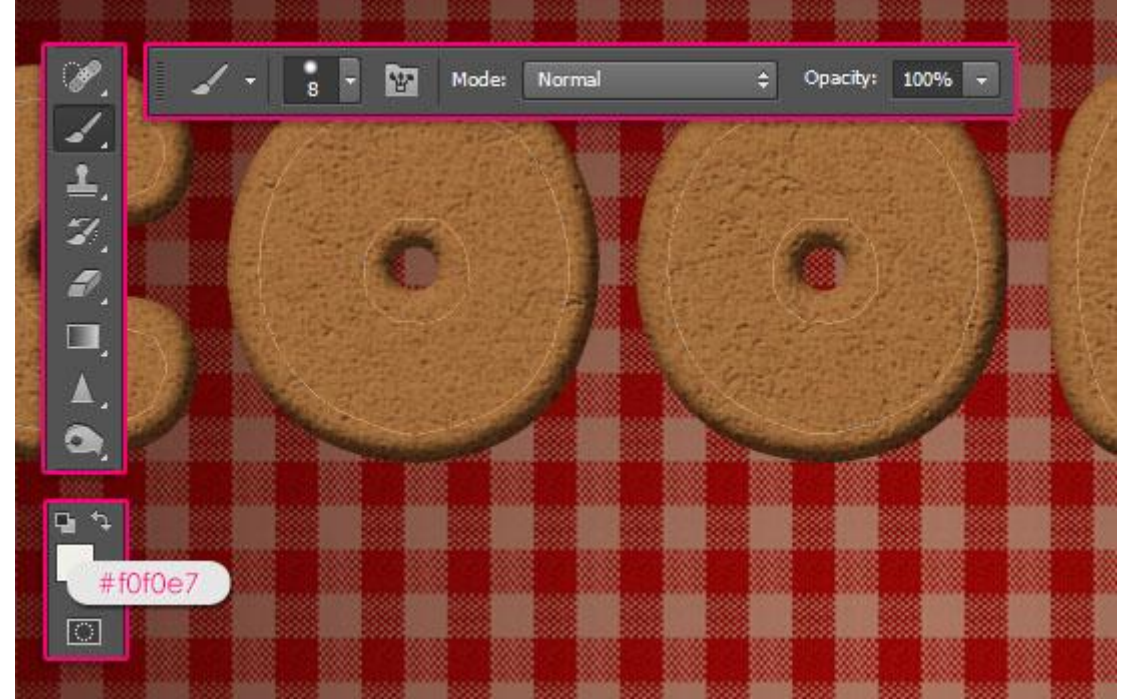

- Met Direct Selecteren gereedschap kan je het pad nog aanpassen en verbeteren als je dat nodig acht. Klik het pad aan en wijzig de ankerpunten!

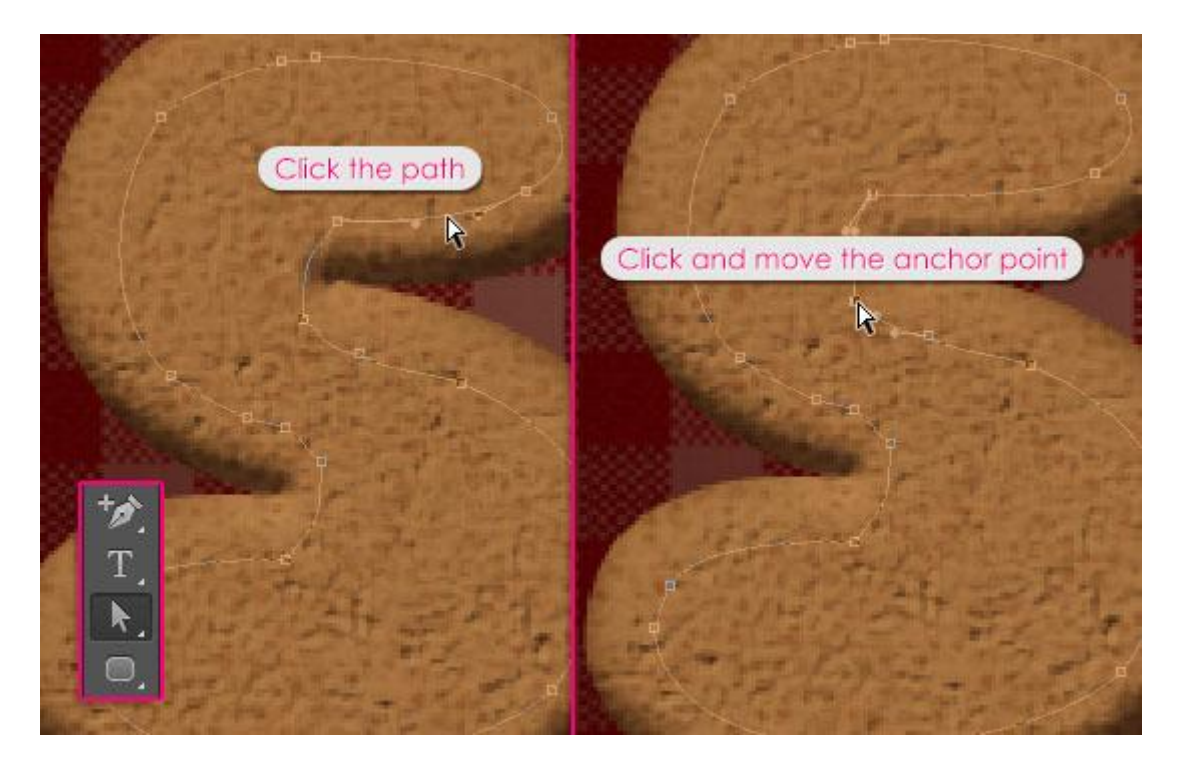

- Nieuwe bovenste laag toevoegen; noem de laag "IJs".

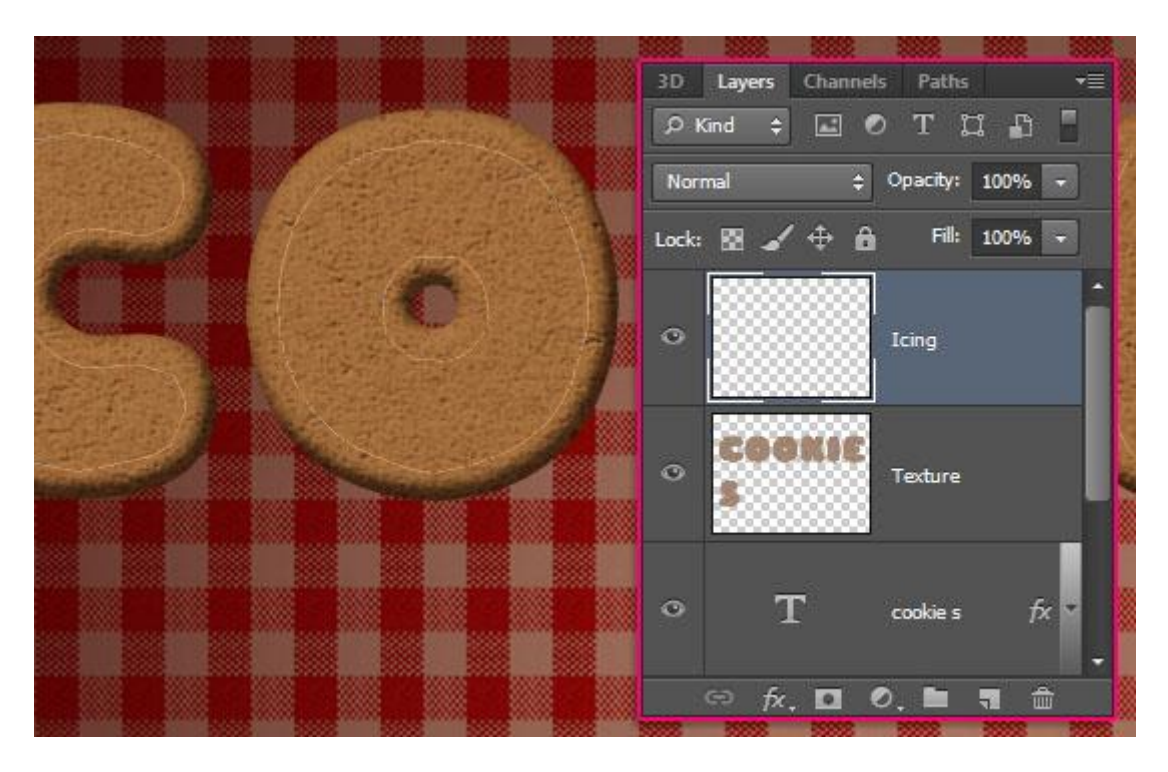

- Rechtsklikken op getekende pad (met Direct selecteren gereedschap) → Kiezen voor Pad omlijnen.

|   | 1 |          | Create Vector Mask<br>Delete Path |  |
|---|---|----------|-----------------------------------|--|
| 2 |   |          | Define Custom Shape               |  |
|   |   |          | Make Selection<br>Fill Path       |  |
|   |   |          | <br>Stroke Path                   |  |
|   |   |          | Clipping Path                     |  |
|   |   |          | Free Transform Path               |  |
|   |   |          | Unite Shapes                      |  |
|   |   |          | Subtract Front Shape              |  |
|   |   |          | Unite Shapes at Overlap           |  |
|   |   | <u> </u> | Subtract Shapes at Overlap        |  |

- Kies voor ingestelde Penseel; nakijken dat Pad Simuleren is uitgevinkt.

| Stroke Path<br>Tool: Simulate Pressure | ✓ OK<br>Cancel |  |
|----------------------------------------|----------------|--|
|                                        |                |  |
|                                        |                |  |

- Het pad wordt omlijnd; enteren om het pad te verwijderen.

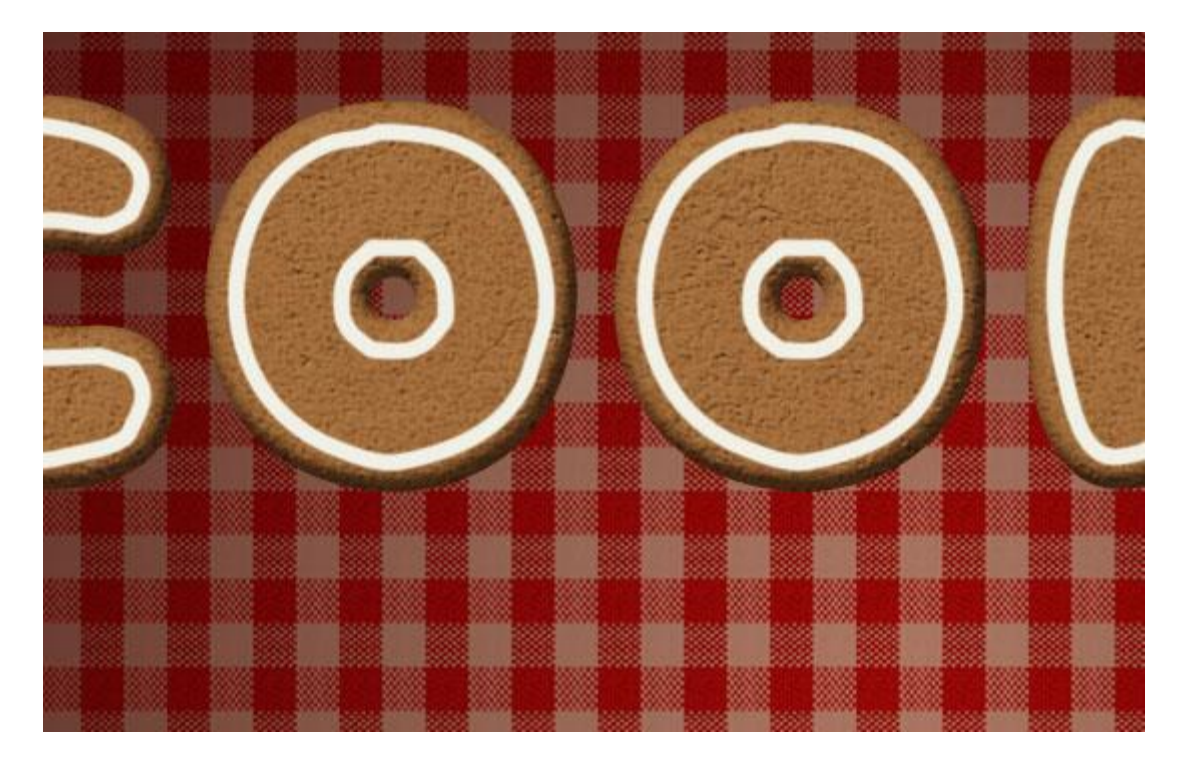

<u>Stap 7</u> Geef de laag "IJs" volgende laagstijlen:

| - Schuine | kant en Reliëf : s | schaduw | kleur = # | 8B816C. |
|-----------|--------------------|---------|-----------|---------|
| (Screen = | Bleken)            |         |           |         |

| styres<br>Blending Options: Default<br>✓ Bevel & Emboss<br>Contour<br>Texture<br>Stroke<br>Inner Shadow<br>Stroke<br>Stroke                                                                                      | Chiler                    | Bevel & Emboss          | OK         |
|----------------------------------------------------------------------------------------------------|---------------------------|-------------------------|------------|
| Blending Options: Default       Bevel & Emboss      Contour     Texture     Technique: Smooth     Depth:                                                                                                    | Styles                    | Structure               |            |
| ✓ Bevel & Emboss     Contour   Texture     Stroke   Inner Shadow   Satin   Color Overlay   Gradient Overlay   Outer Glow   Ø Drop Shadow   Gloss Contour:   Ighlight Mode:   Screen   Opacity:   75   %                                                                                                    | Blending Options: Default | Style: Inner Bevel 👻    | Cancel     |
| Contour   Texture   Stroke   Inner Shadow   Inner Glow   Satin   Color Overlay   Gradient Overlay   Outer Glow   Drop Shadow   Outer Glow   Outer Glow   Shading   Altitude:   30   Outer Glow   Shadow   Mode:   Stroke   Shadow   Soften:   Shading   Angle:   0   Y   Manti-aliased   Highlight Mode:   Screen   Opacity:   75   %                                                                                                    | Bevel & Emboss            | Technique: Smooth       | New Style. |
| Texture   Deptil:   Stroke   Inner Shadow   Inner Glow   Satin   Color Overlay   Gradient Overlay   Pattern Overlay   Outer Glow   Ø Drop Shadow   Highlight Mode:   Screen   Opacity:   75   %                                                                                                    | Contour                   |                         | Droviour   |
| Stroke   Inner Shadow   Inner Glow   Satin   Color Overlay   Gradient Overlay   Outer Glow   Ø Drop Shadow                                                                                                    | Texture                   |                         | Preview    |
| Inner Shadow   Inner Glow   Satin   Color Overlay   Gradient Overlay   Pattern Overlay   Outer Glow   Other Glow   Orop Shadow   Gloss Contour:   Image:   Image:<                                                                                                    | 🗾 Stroke                  | Direction: O Up O Down  |            |
| Inner Glow   Satin   Color Overlay   Gradient Overlay   Pattern Overlay   Outer Glow   Orop Shadow   Image: 120 °   Image: 120 °  <                                                                                                    | Inner Shadow              | Size: 5 px              |            |
| Satin   Color Overlay   Gradient Overlay   Pattern Overlay   Outer Glow   Other Glow   Drop Shadow   Highlight Mode:   Screen   Opacity:   75   %                                                                                                    | Inner Glow                | Soften: 5 px            | ·          |
| Angle: 120 °<br>120 °<br>12 | Satin                     | Shading                 |            |
| Gradient Overlay         Pattern Overlay         Outer Glow         Drop Shadow         Highlight Mode:         Screen         Opacity:         75         %         Shadow Mode:         Multiply         %         %         %         %         %         %         %         %         %         %         %         %         %         %         %         %         %         %         %         %         %         %         %         %         %         %         %         %         %         %         %         %         %         %         %         %         %         %         %         %         %         %         % </td <td>Color Overlay</td> <td>Angle: 120 °</td> <td></td>                                                                                                    | Color Overlay             | Angle: 120 °            |            |
| <ul> <li>Pattern Overlay</li> <li>Outer Glow</li> <li>Øloss Contour:</li></ul>                                                                                                    | C Gradient Overlay        | Altitude:               |            |
| © Outer Glow<br>♥ Drop Shadow<br>Highlight Mode: Screen<br>Opacity:<br>Shadow Mode: Multiply<br>♥ Multiply<br>♥ Mu                                                                                                    | Pattern Overlay           |                         |            |
| ☑ Drop Shadow       Highlight Mode:     Screen       Opacity:     75       Shadow Mode:     Multiply       Opacity:     75       %                                                                                                    | Outer Glow                | Gloss Contour:          |            |
| Opacity: 75 %<br>Shadow Mode: Multiply & #8b816C<br>Opacity: 75 %                                                                                                    | Drop Shadow               | Highlight Mode: Screen  |            |
| → Shadow Mode: Multiply → #8b816C<br>Opacity: 75 %                                                                                                    |                           | Opacity: 75 %           | Ê.         |
| Opacity: 75 %                                                                                                    |                           | Shadow Mode: Multiply - | 8b816c     |
|                                                                                                    |                           | Opacity: 75 %           | e l        |

- Slag Schaduw: modus = Vermenigvuldigen; kleur = #494949.

| Styles                    | Drop Shadow                    | ОК        |
|---------------------------|--------------------------------|-----------|
| Blending Options: Default | Blend Mode: Multiply + 494949  | Cancel    |
| 🔽 Bevel & Emboss          | Opacity: 75 %                  | New Style |
| Contour                   |                                | Desuisure |
| Texture                   | Angle: Angle: Use Global Light | V Preview |
| 🗾 Stroke                  | Distance: 2 px                 |           |
| Inner Shadow              | Spread: 0 %                    |           |
| 📃 Inner Glow              | Size: 5 px                     |           |
| Satin                     |                                |           |
| Color Overlay             | Quality                        |           |
| Gradient Overlay          | Contour: Anti-aliased          |           |
| Pattern Overlay           | Noise:0 %                      |           |
| Outer Glow                | (III)                          |           |
| Drop Shadow               | Layer Knocks Out Drop Shadow   |           |
|                           | Make Derault Reset to Derault  |           |
|                           |                                |           |
|                           |                                |           |
|                           |                                |           |

- Je bekomt dit mooie ijsie effect!

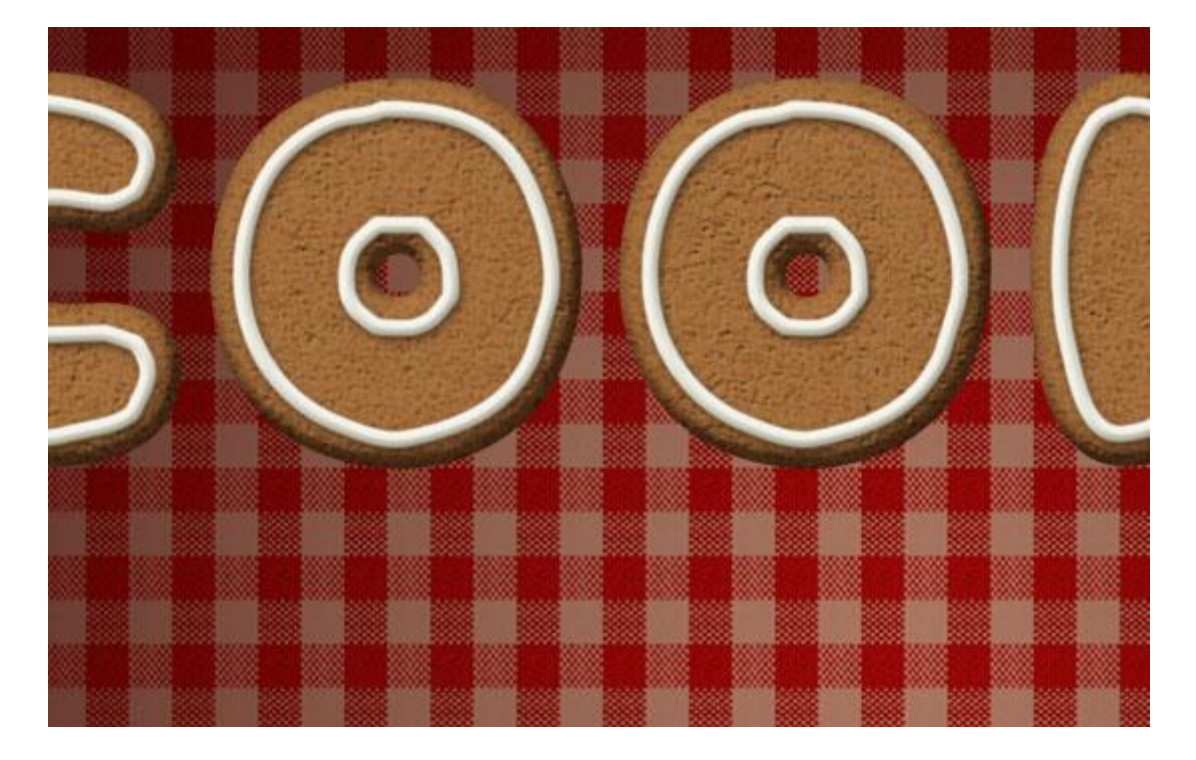

- Indien gewenst kan je nog meer lijnen en decoraties aanbrengen op diezelfde laag (penseel gebruiken dat al ingesteld is).

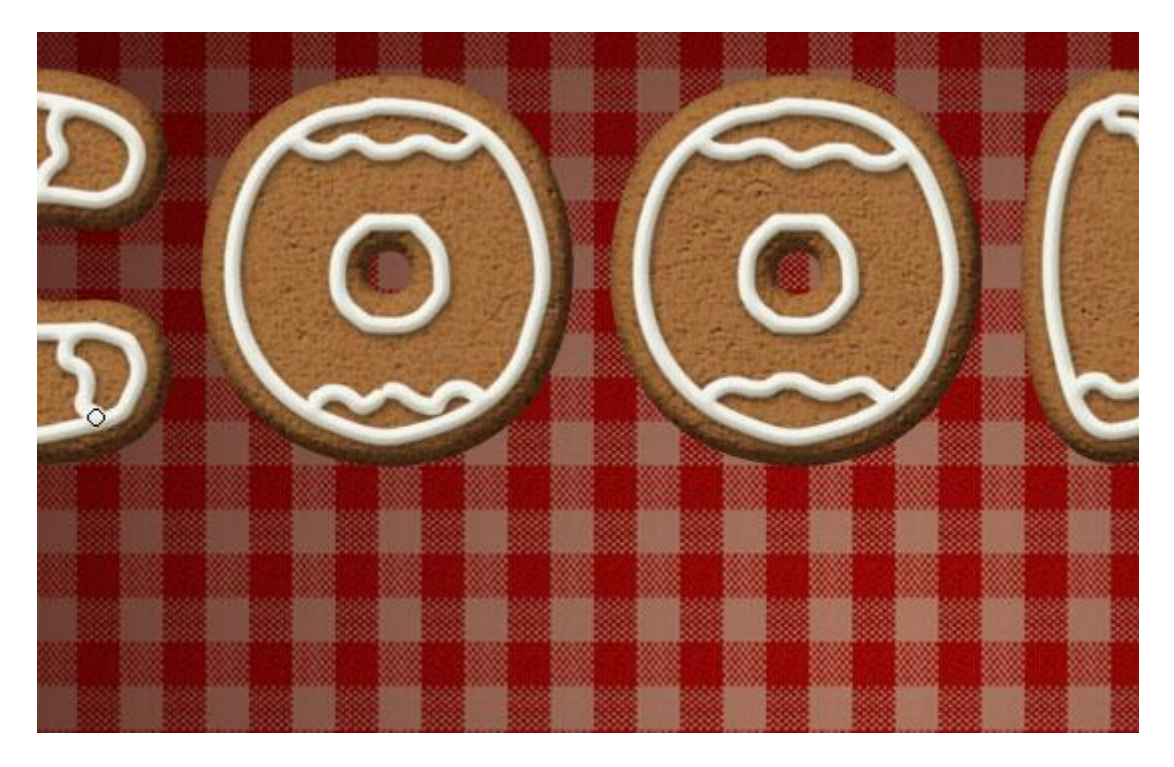

- Nieuwe laag; noem de laag "kleur"; kopieer en plak de laagstijlen van laag "IJs" op deze nieuwe laag "kleur".

Voeg gekleurde stippen toe in rode en groene kleur; je kan ook nog meer lijnen toevoegen als je dat wenst; alles naar eigen smaak en verbeelding.

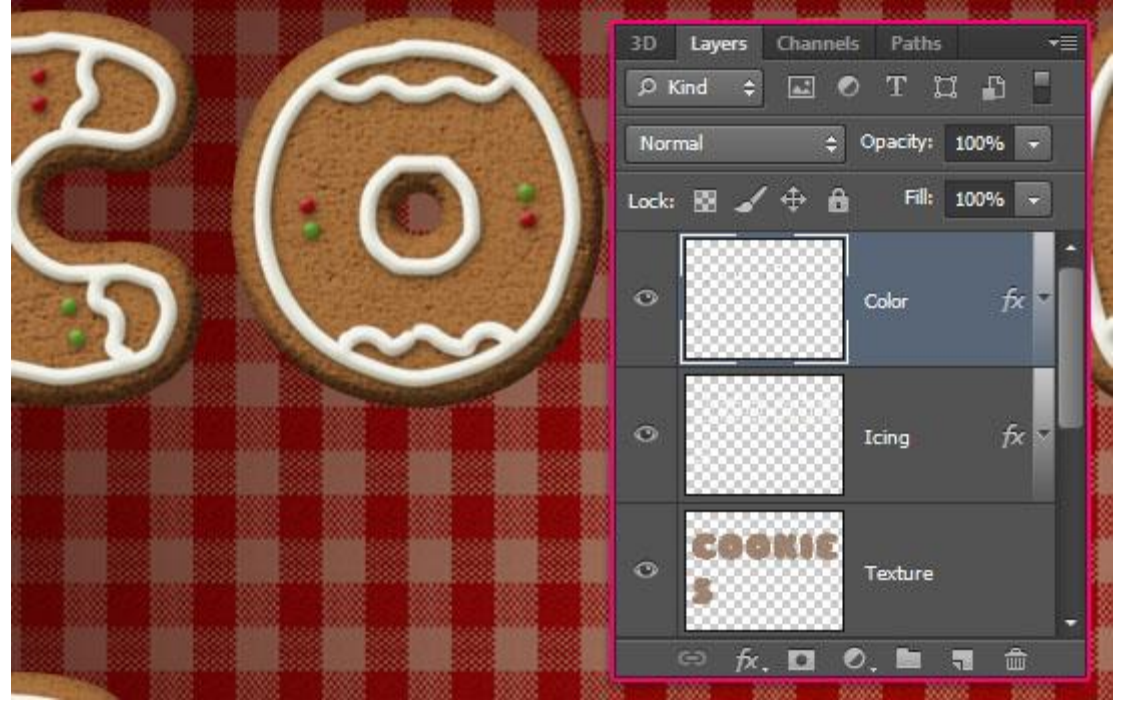

#### Stap 8

- Alle lagen selecteren uitgenomen de achtergrondlagen; klik Ctrl + G om die lagen te groeperen. Je bekomt "groep1". Dupliceer de bekomen groep en zet de originele groep op onzichtbaar.

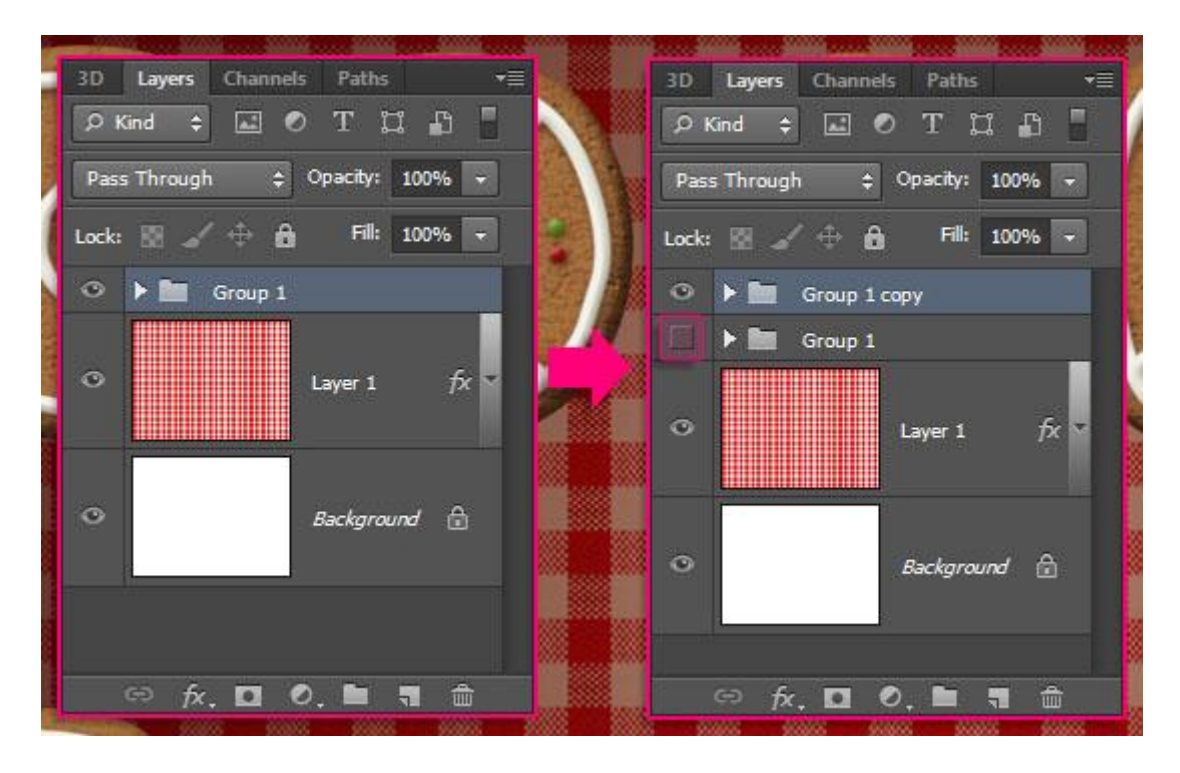

- Voeg die kopie groep samen : klik (Ctrl + E) ; de originele groep houden we als reserve groep.

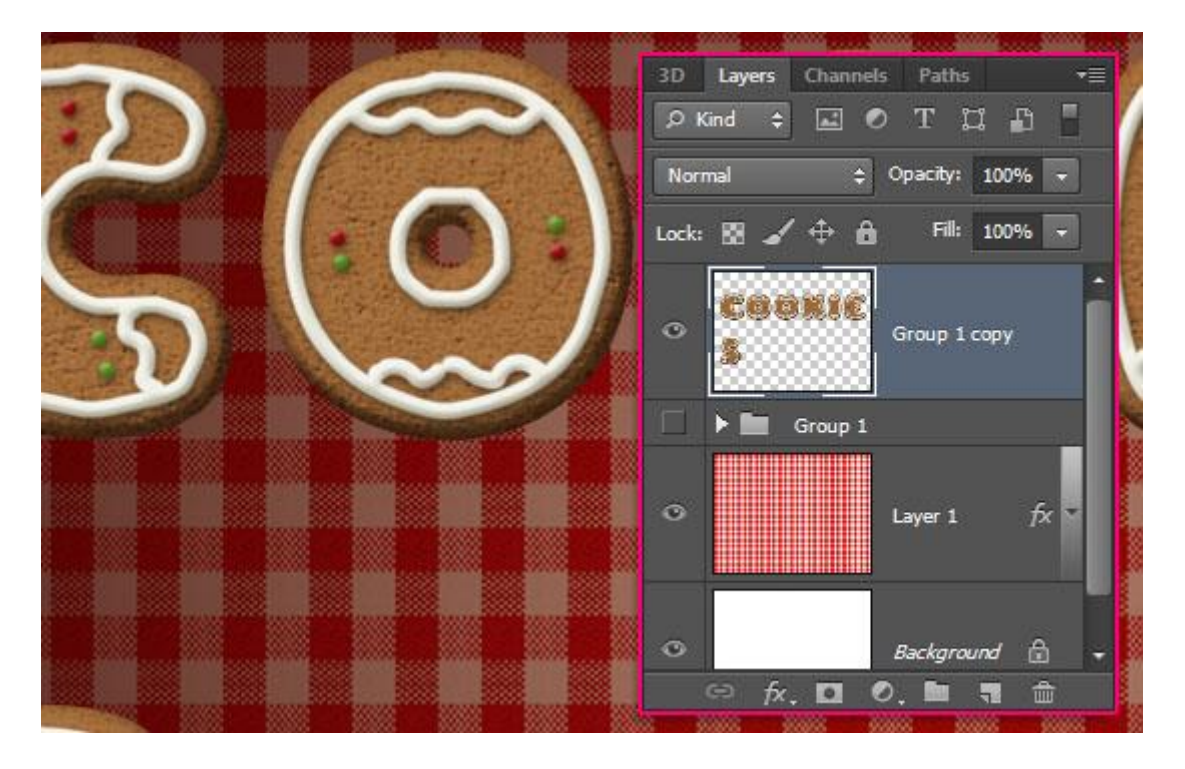

- Geef die bekomen (samengevoegde) laag volgende Slagschaduw :

| Layer Style               |                                | ×         |
|---------------------------|--------------------------------|-----------|
| Styles                    | Drop Shadow                    | ОК        |
| Blending Options: Default | Blend Mode: Multiply           | Cancel    |
| 🔄 Bevel & Emboss          | Opacity: 55 %                  | New Style |
| Contour                   |                                |           |
| Texture                   | Angle: 120 ° Vuse Global Light | Preview   |
| 🖾 Stroke                  | Distance: 10 px                |           |
| Inner Shadow              | Spread: 0 %                    |           |
| 🗐 Inner Glow              | Size: 7 10 px                  |           |
| 🗐 Satin                   |                                |           |
| Color Overlay             | Quality                        |           |
| C Gradient Overlay        | Contour:                       |           |
| Pattern Overlay           | Noise:0 %                      |           |
| Outer Glow                | I succ Knocks Out Dress Shadow |           |
| ☑ Drop Shadow             | Make Default                   |           |
|                           | Make Derault                   |           |
|                           |                                |           |
|                           |                                |           |
|                           |                                |           |
|                           |                                |           |
|                           |                                |           |

- Zo zien onze koekjes er nu uit; ze hebben een nog betere 3D look.

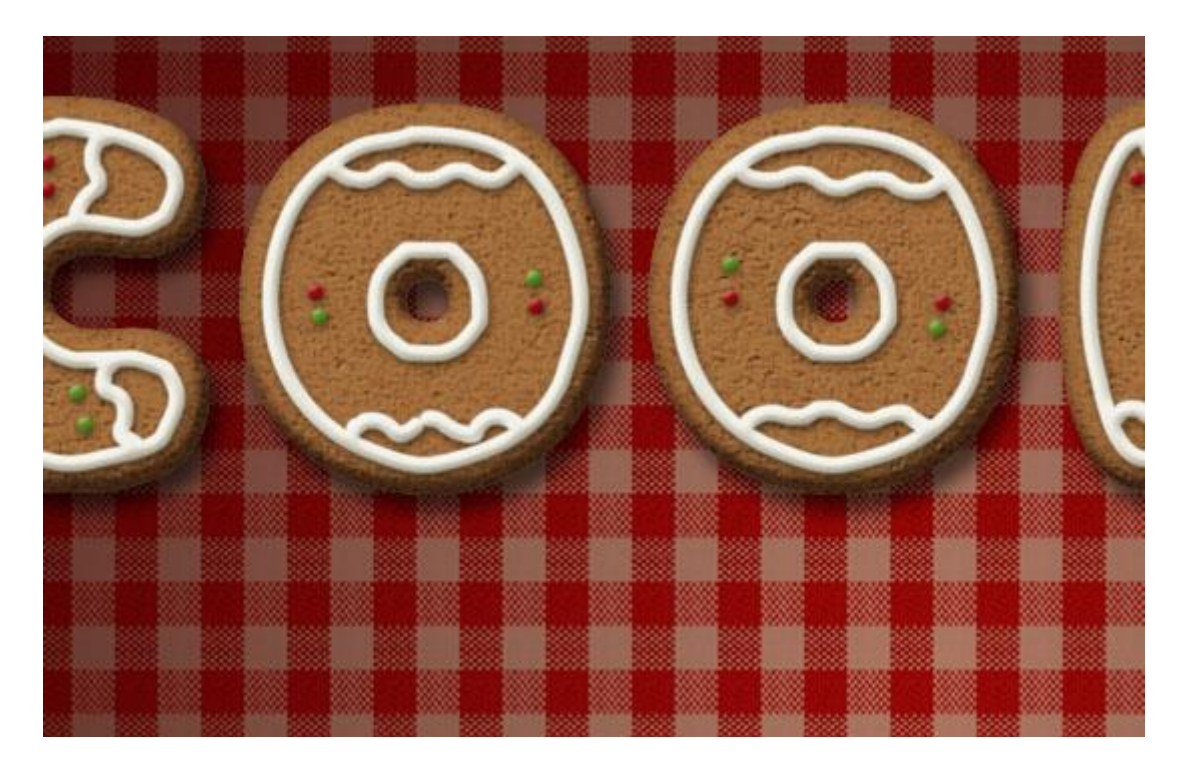

## <u>Stap 9</u> - Rechthoekige selectie maken rond de eerste letter.

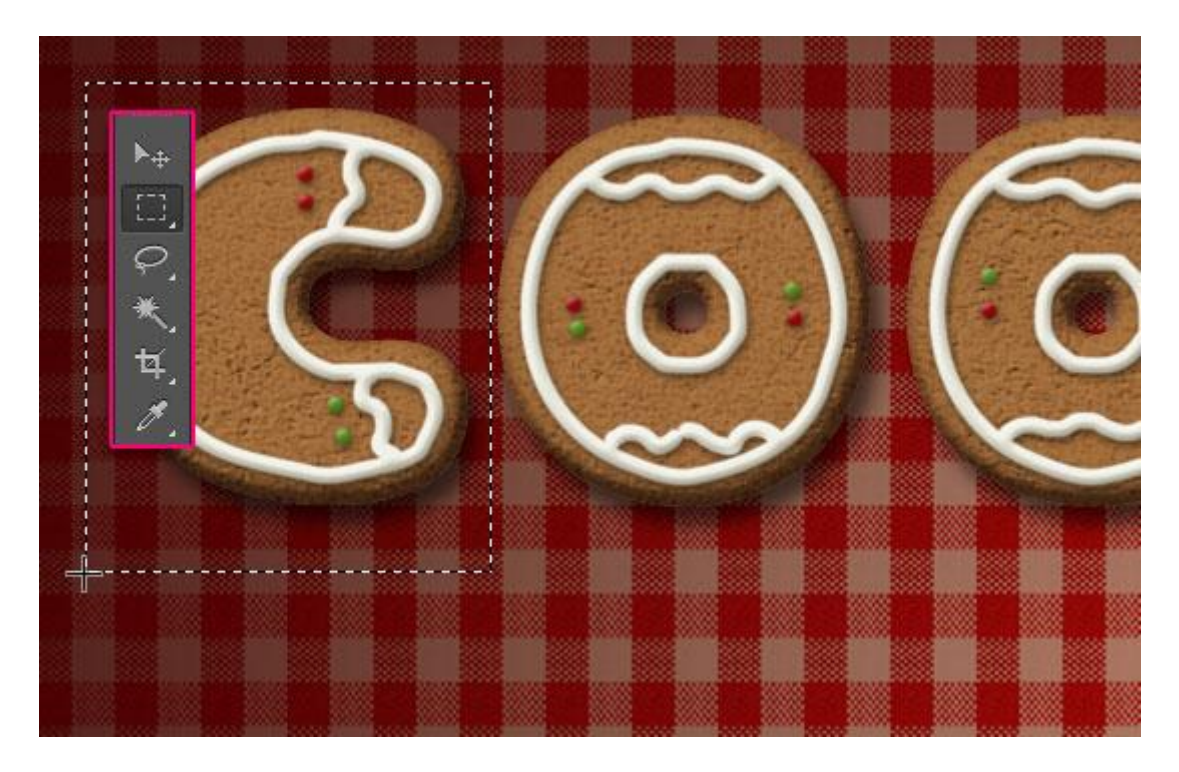

- Klik Ctrl + J om de selectie op een nieuwe laag te kopiëren; noem de laag volgens de gekopieerde letter.

- Herhaal dit voor al de andere letters; niet vergeten van telkens eerst de laag groep1 kopie te activeren vooraleer je Ctrl + J klikt.

De originele laag "groep1 kopie" kan je dan weer onzichtbaar maken.

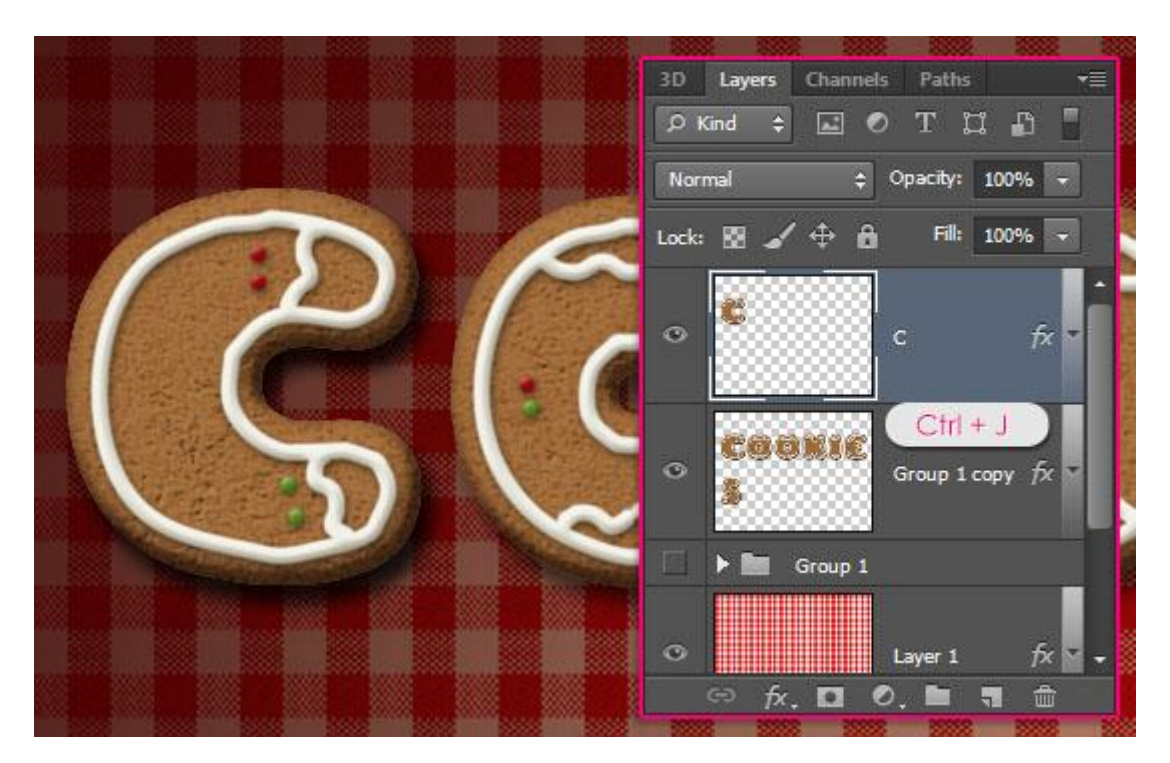

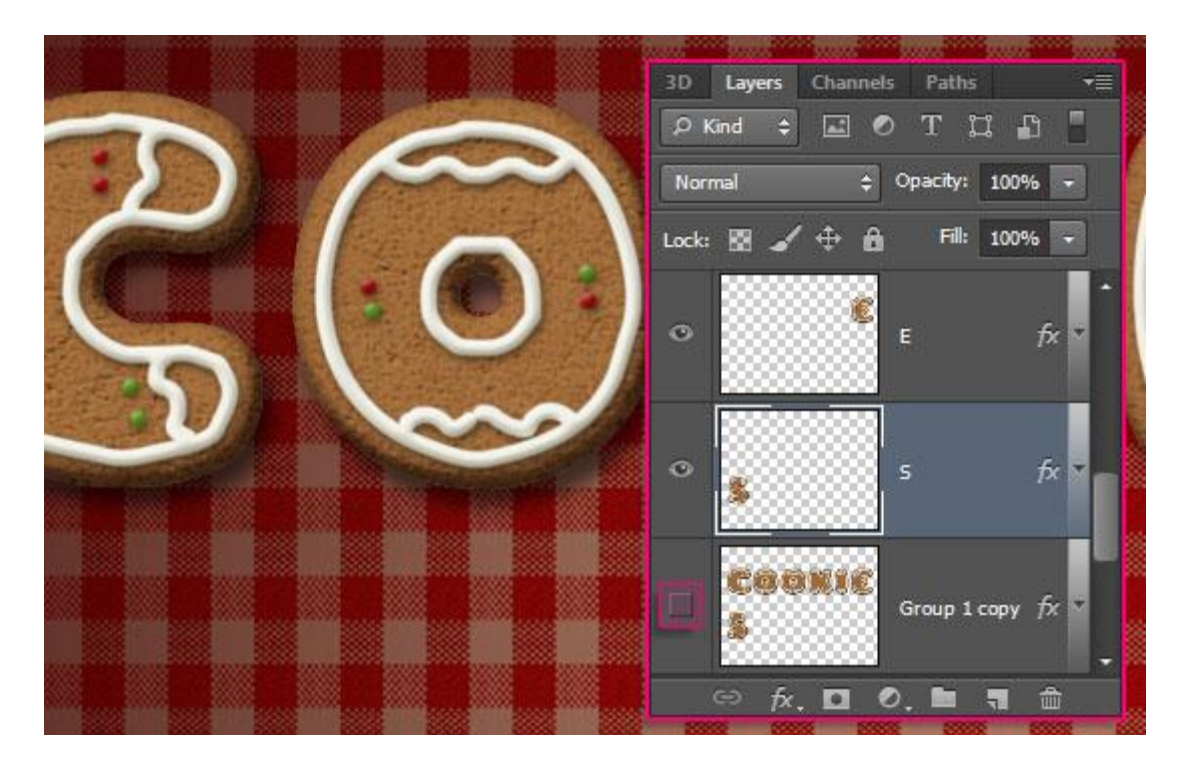

- Verplaatsgereedschap aanklikken; in optiebalk is Automatisch Selecteren aangevinkt. Zo kan je nu elke laag selecteren door de letter op je document direct aan te klikken. Klik op een letter en verplaats die; je kan ook de volgorde van de lagen wijzigen.

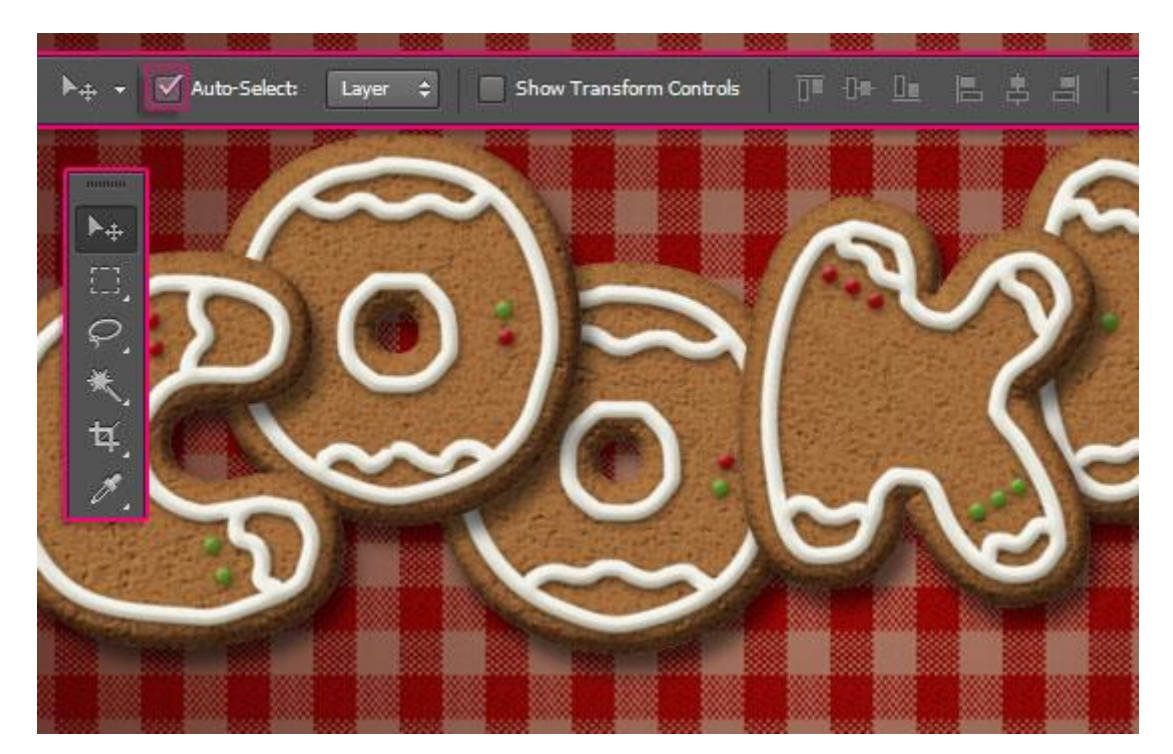

- Je kan ook sommige letters roteren; ... enteren om alle transformaties te bevestigen.

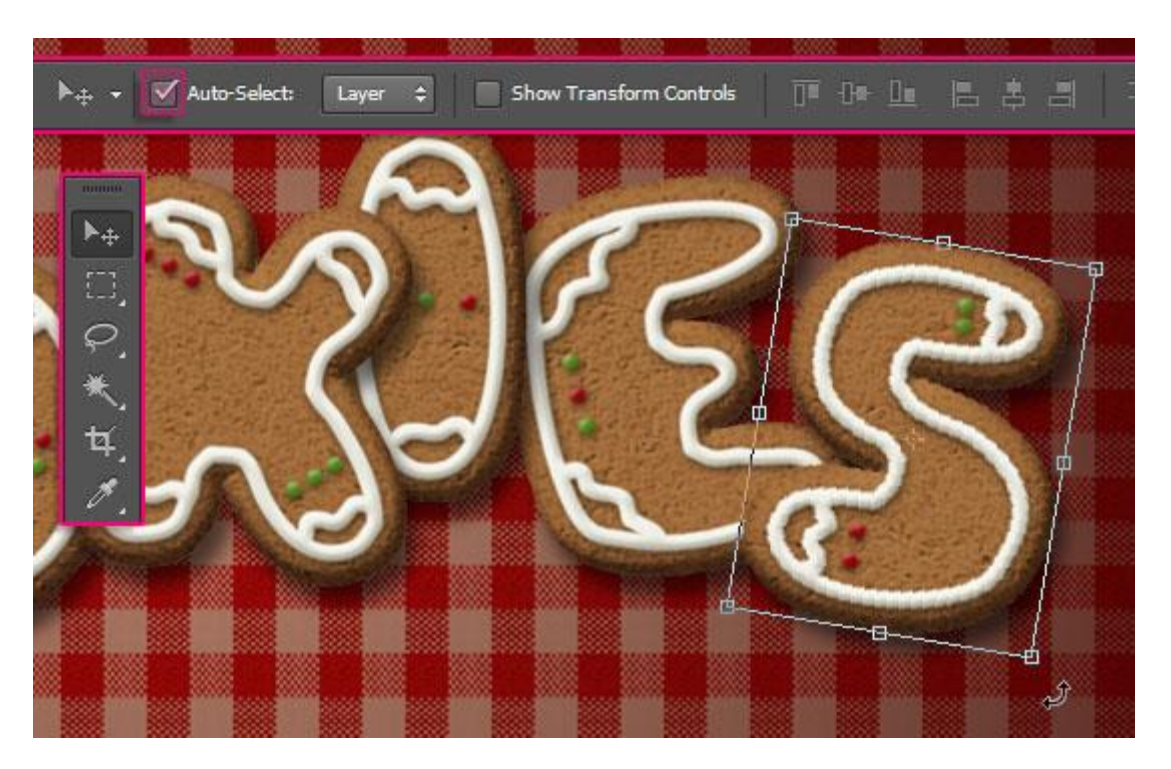

#### <u>Stap 10</u>

- Deze stap is facultatief voor als je de koekjes op een mooie achtergrond wenst te plaatsen. Nieuwe laag toevoegen onder lagen met letter koekjes; noem de laag "plaat"; voorgrondkleur = # A9977D.

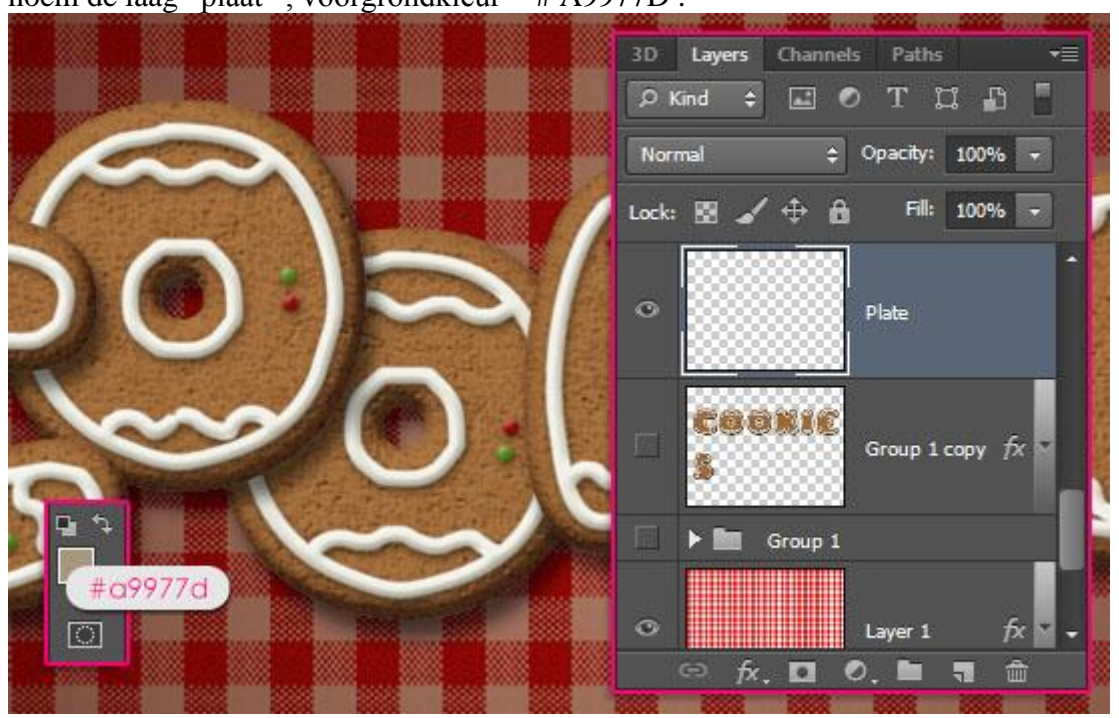

- Afgeronde rechthoekvorm tekenen met straal =10 px ; (hogere straal = meer afronding aan de hoeken); optie op Vormlaag.

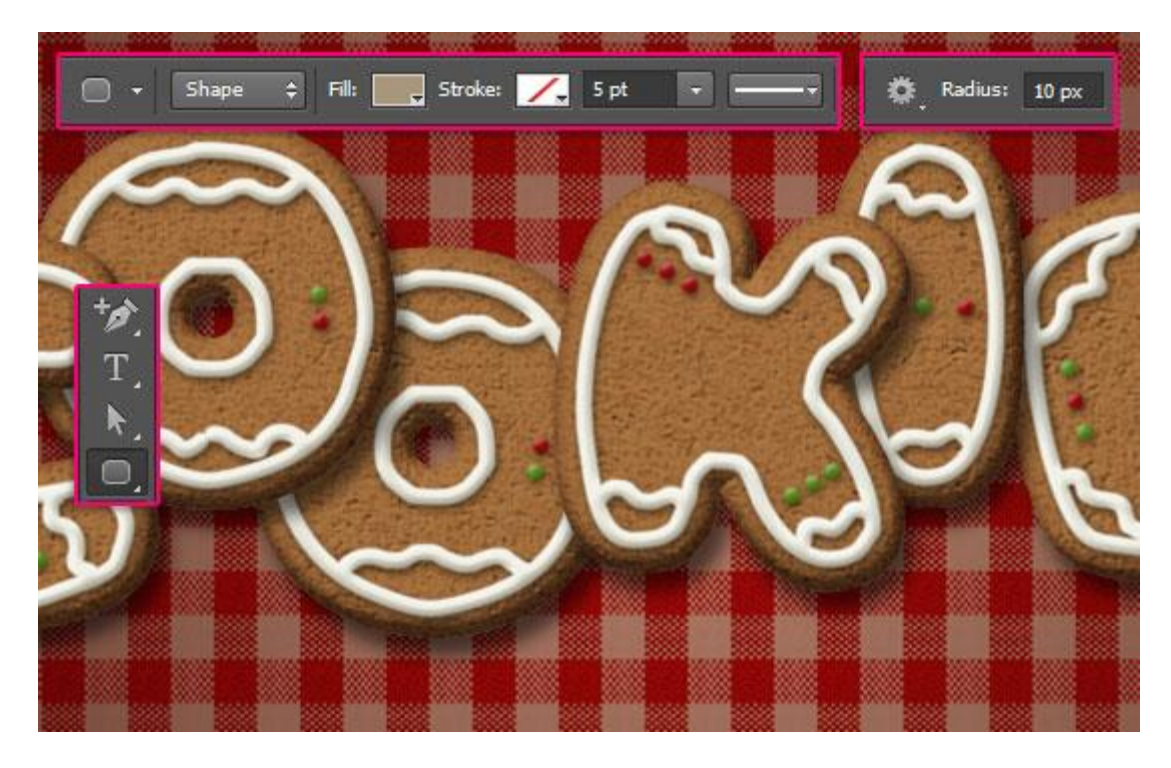

- De rechthoekvorm rond de koekjes tekenen.

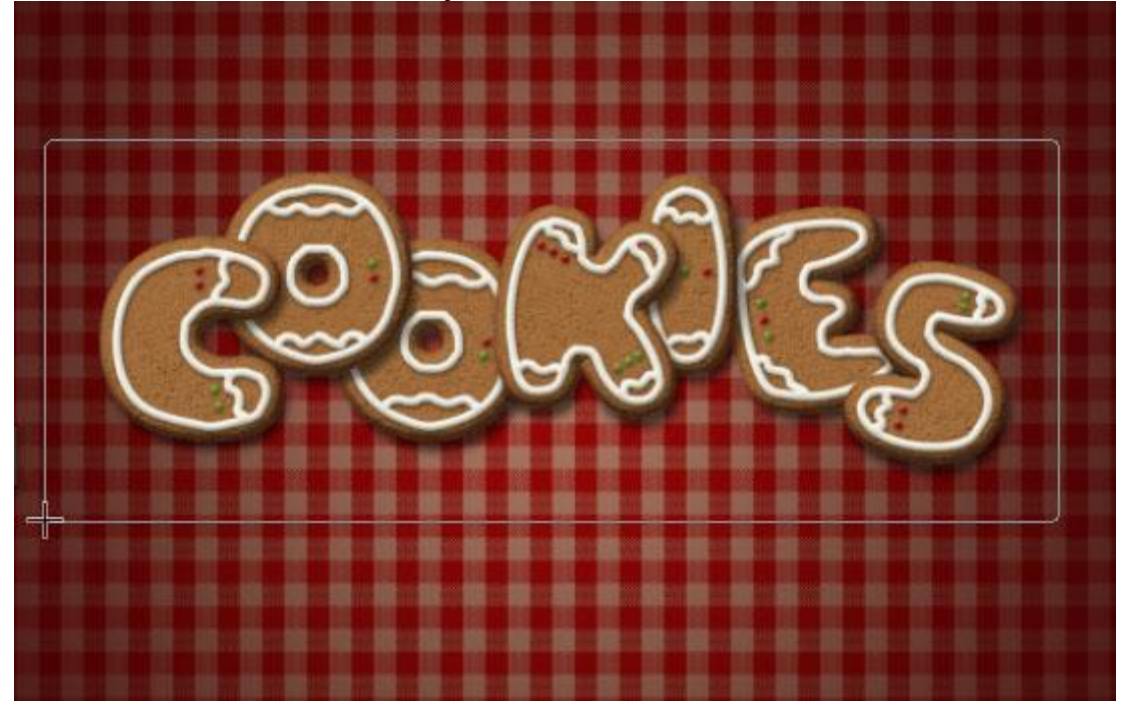

- Je kan nu al de hoogte en breedte van deze afgeronde rechthoekvorm aanpassen of je kan verkiezen om dit op het einde te doen.

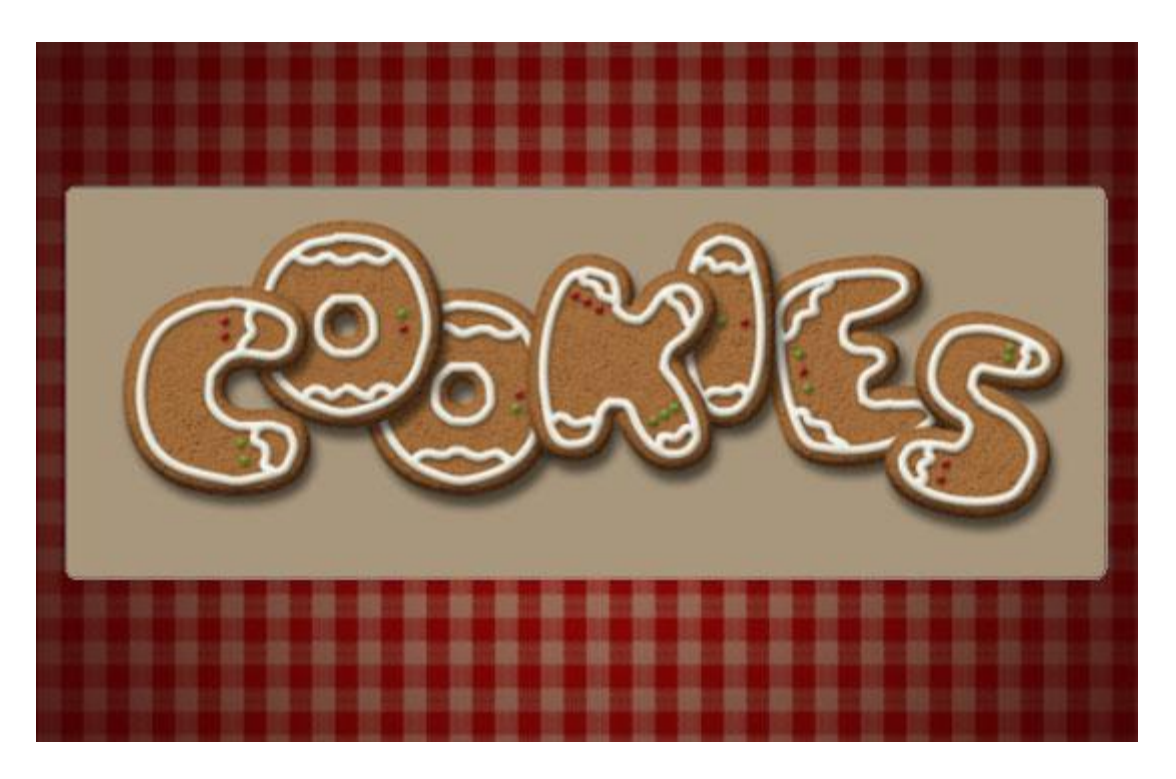

<u>Stap 11</u> Geef laag "Plaat" volgende Laagstijlen :

- Schuine kant en Reliëf : techniek = Gegraveerd Hard ; modus voor de Hooglichten is Zwak licht ; modus voor de Schaduwen is Vermenigvuldigen met kleur = # D1C6BC.

| Styles                    | Bevel & Emboss OK               |
|---------------------------|---------------------------------|
| Blending Options: Default | Style: Inner Bevel              |
| V Bevel & Emboss          |                                 |
| Contour                   | Technique: Chisel Hard V        |
| Texture                   | Depth: 7 100 %                  |
| T Stroke                  | Direction:  Up Down             |
| Stoke                     | Size: 51 px                     |
|                           | Soften:                         |
| Inner Glow                | Shading                         |
| Satin                     | Angles 120 °                    |
| Color Overlay             | Angle: 120                      |
| Gradient Overlay          | Altitude:                       |
| Pattern Overlay           |                                 |
| Outer Glow                | Gloss Contour:                  |
| Drop Shadow               | Highlight Mode: Soft Light      |
|                           | Opacity: 75 %                   |
|                           | Shadow Mode: Multiply - #d1c6bc |
|                           | Opacity: 75 %                   |

- Contour: onder Schuine kant en Reliëf.

| Layer Style                                                                                                    |                                                                    |                                      |
|----------------------------------------------------------------------------------------------------|--------------------------------------------------------------------|--------------------------------------|
| Layer Style Styles Blending Options: Default Blending Options: Default Centour Contour Texture Stroke Inner Shadow Inner Glow Satin Color Overlay Gradient Overlay V Pattern Overlay Outer Glow | Contour<br>Elements<br>Contour: Anti-aliased (Cone)<br>Range: 50 % | OK<br>Cancel<br>New Style<br>Preview |
| Outer Glow  Top Shadow                                                                                                    |                                                                    |                                      |

- Patroon Bedekking met het 'Vintage patroon' ; modus = Zwak licht (gebruikt patroon is acom3).

| Styles                    | Pattern                       | ОК        |
|---------------------------|-------------------------------|-----------|
| Blending Options: Default | Blend Mode: Soft Light        | Cancel    |
| 🛛 Bevel & Emboss          | Opacity: 100 %                | New Style |
| Contour                   |                               | Proviour  |
| Texture                   | Pattern:                      | V Preview |
| Stroke                    |                               | time of   |
| Inner Shadow              | Scale: 100 %                  |           |
| Inner Glow                | Link with Layer               |           |
| Satin                     |                               |           |
| Color Overlay             | Make Derault Reset to Derault |           |
| Gradient Overlay          |                               |           |
| Z Pattern Overlay         |                               |           |
| Outer Glow                |                               |           |
| Drop Shadow               |                               |           |
|                           |                               |           |
|                           |                               |           |
|                           |                               |           |
|                           |                               |           |

- Slag Schaduw: modus = Vermenigvuldigen; zwarte kleur.

| Styles                    | Drop Shadow                  | ОК          |
|---------------------------|------------------------------|-------------|
| Blending Options: Default | Blend Mode: Multiply         | Cancel      |
| Bevel & Emboss            | Opacity: 75                  | % New Style |
| Contour                   |                              | Draviout    |
| Texture                   | Angle: 120 ° Use Global      | Light       |
| 🔄 Stroke                  | Distance: 23                 | px and      |
| 🔄 Inner Shadow            | Spread: 0                    | %           |
| Inner Glow                | Size: 21                     | px          |
| 🗾 Satin                   | 0. lth                       |             |
| Color Overlay             |                              |             |
| 🔄 Gradient Overlay        | Contour:                     |             |
| Pattern Overlay           | Noise: 0                     | %           |
| Outer Glow                | I wer Knocks Out Drop Shadou |             |
| Drop Shadow               | Make Default                 |             |
|                           |                              |             |
|                           |                              |             |
|                           |                              |             |
|                           |                              |             |
|                           |                              |             |

- Zo ziet de plaat achter de koekjes er uit.

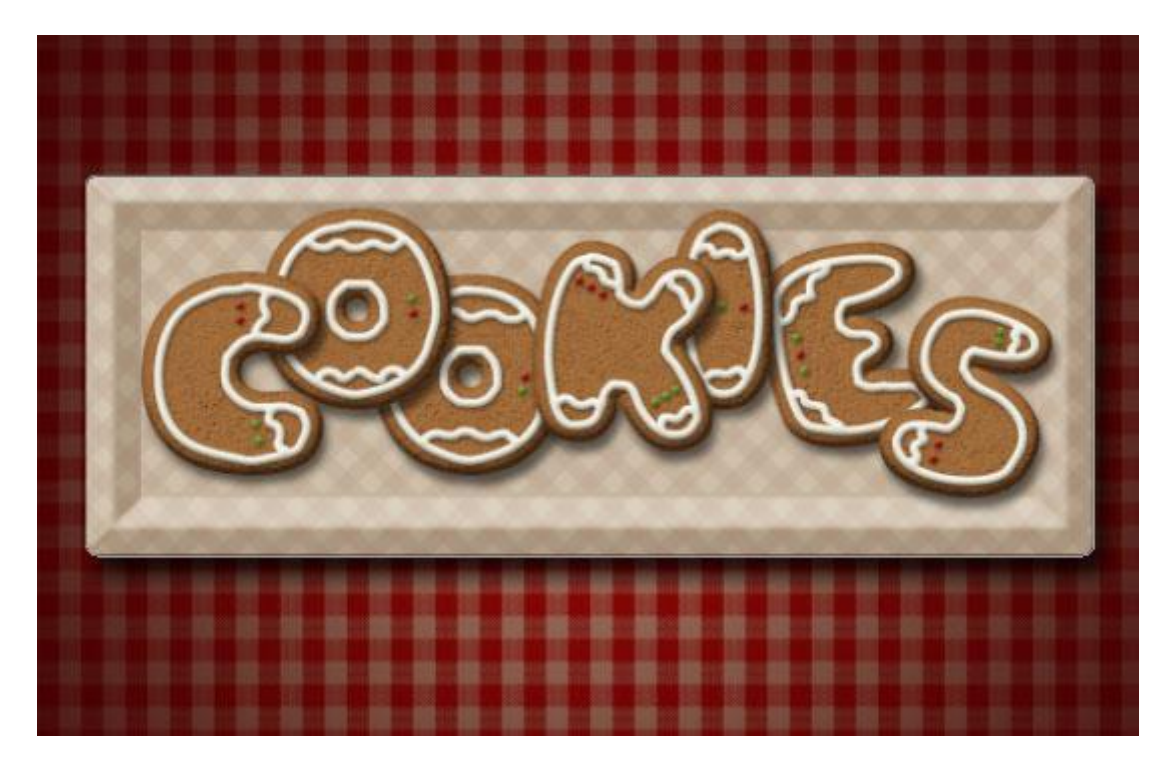

- Vallen er letters te er over de randen: vergroot de plaat (slepen aan de ankerpunten) en met cursorpijltjes nog goed plaatsen.

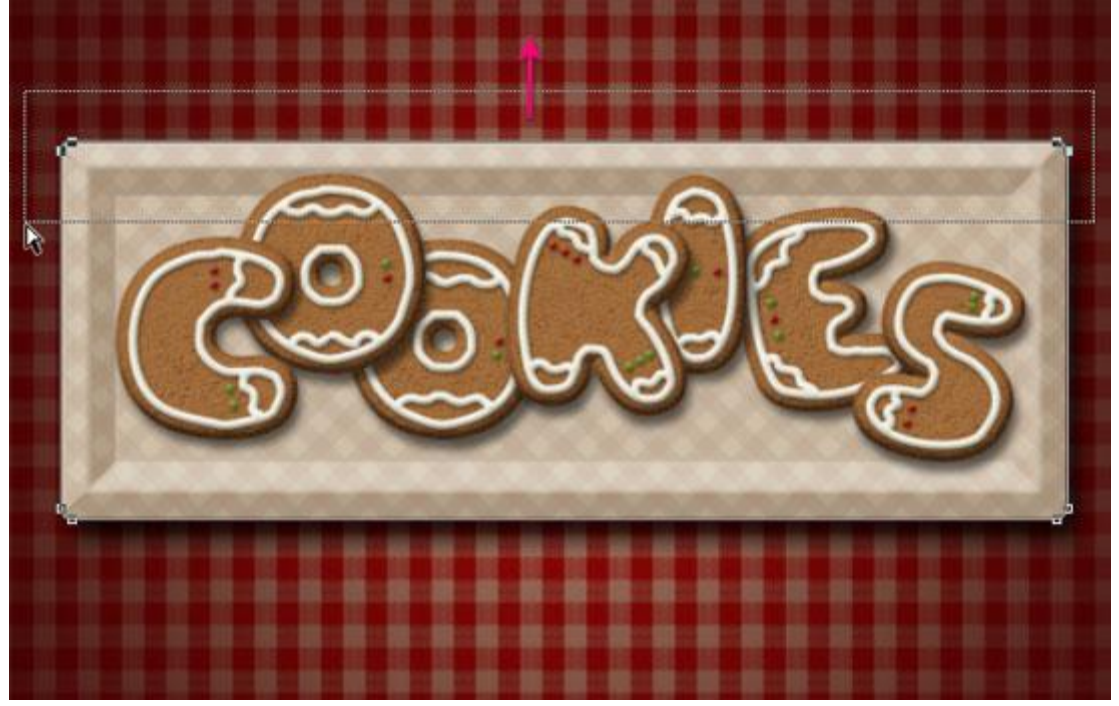

- Om de kleur van de plaat te wijzigen : dubbelklikken op de vorm in het lagenpalet; de kleurenkiezen gaat open en daar kan je de gewenste kleur ingeven. Hier werd een iets donkerder kleur gekozen (# 8B6B4B).

Je kan ook een ander patroon kiezen; ...

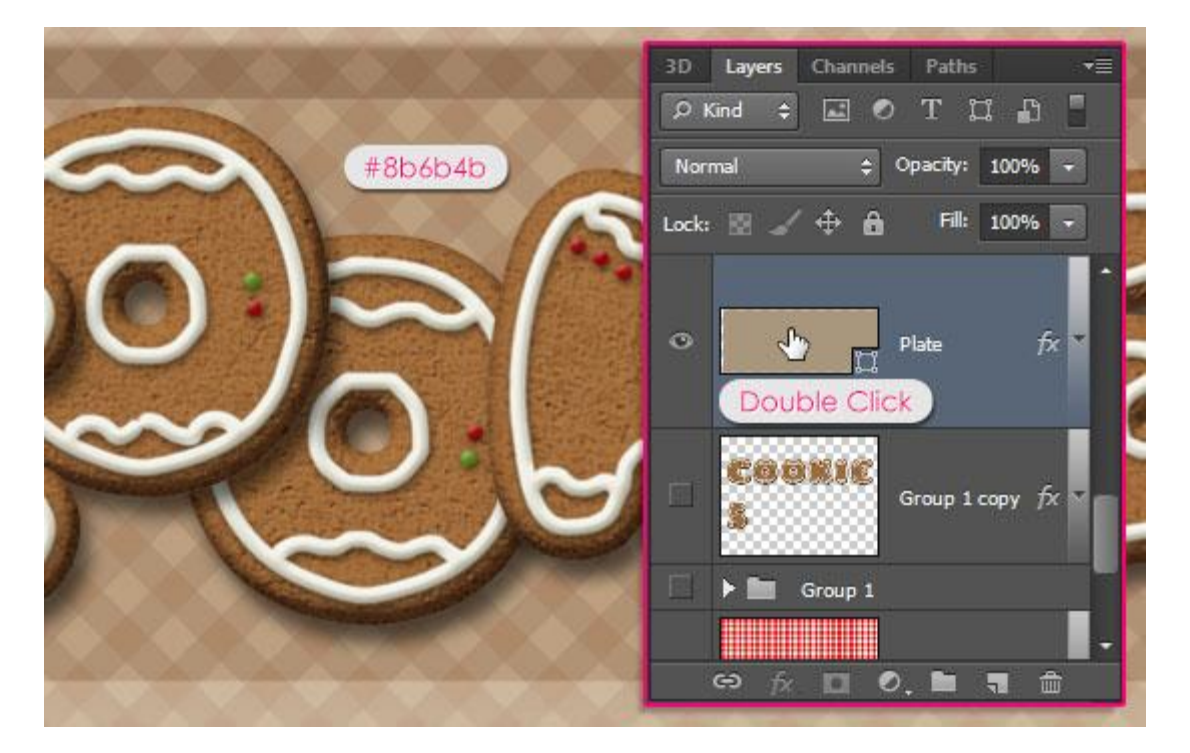

Koekjes zijn klaar om te proeven 🙂

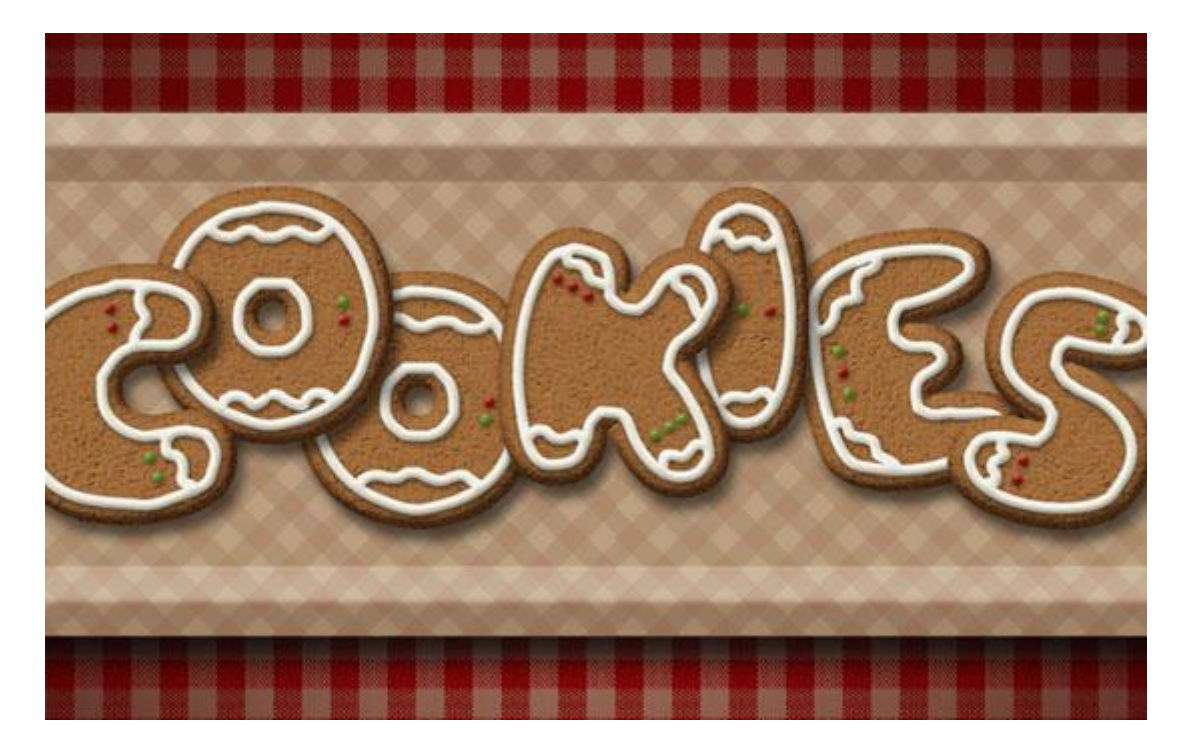